# Сомон Эйр ИНСТРУКЦИЯ ПОЛЬЗОВАТЕЛЯ МОДУЛЯ «ЕМD»

Оплата услуг в экране DCS

Хусейн Курбанов 25.12.2019

#### 1. Вход в систему

У каждого пользователя (кассира) будет собственный логин и пароль для входа и авторизации в системе:

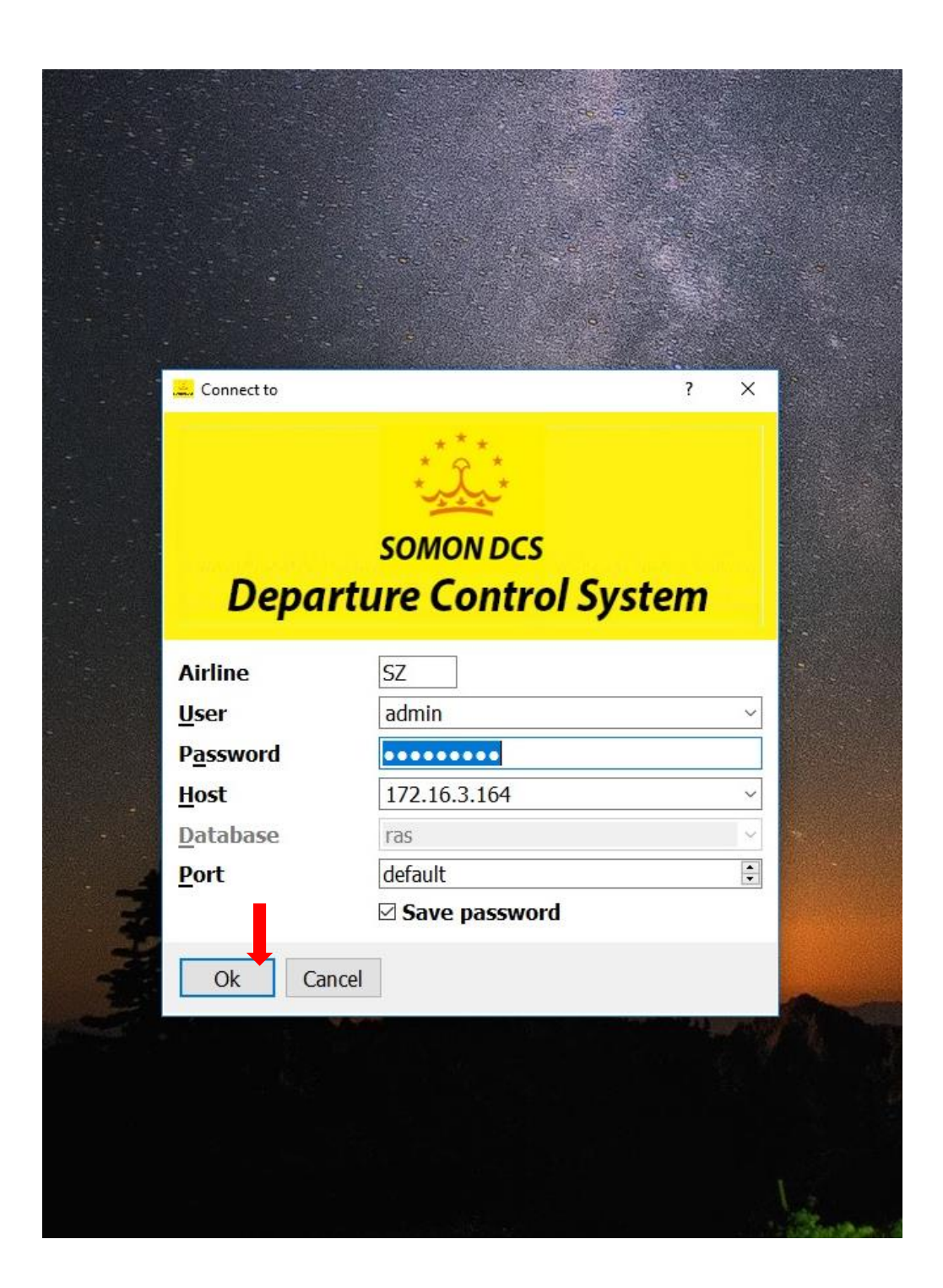

2. Входим во вкладку FLIGHTS для выбора рейса на котором необходимо оформить оплату услуг EMD:

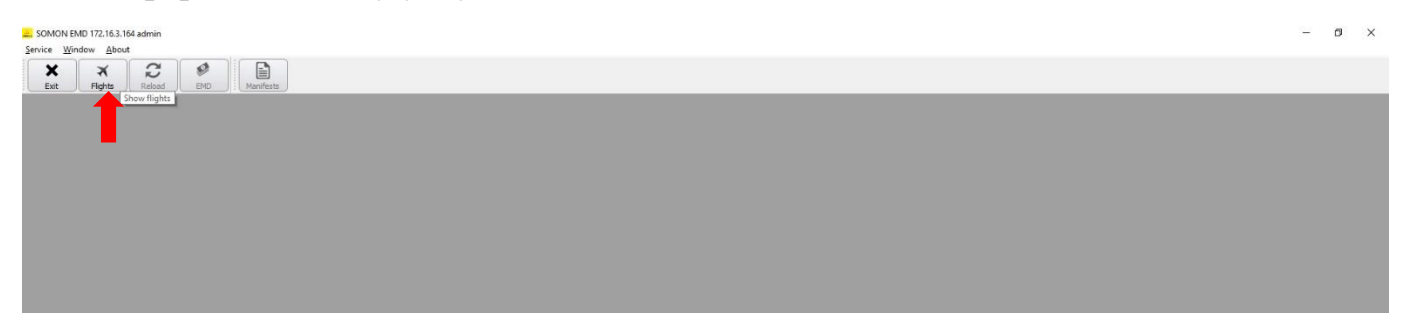

3. Выбираем рейс из списка:

| SOMON END 172.16<br>Service Window All<br>Exit Flights | bout<br>Reload | PHD Manif  | lests                 |               |                  |              |         |      | Flights    |          |      |          |          |       |                  |         |      |  |
|--------------------------------------------------------|----------------|------------|-----------------------|---------------|------------------|--------------|---------|------|------------|----------|------|----------|----------|-------|------------------|---------|------|--|
| Date from 2                                            | 6/12/2019 V    | Date to 26 | Flight                | Departure     | Aircraft         | Flight       | Source  | Code | From       | City     | Code | To       | City     | Total | Passengers Count | l       | <br> |  |
| 1 SZ                                                   | 202            | Somon Air  | Thu December 26, 2019 | time<br>11:50 | Reg. Nº<br>EV777 | status<br>FO | PNL/ADL | DME  | Domodedovo | Moscow I | DYU  | Dushanbe | Dushanbe | 183   | 11               | Doarded |      |  |
|                                                        |                |            |                       |               |                  |              |         |      |            |          |      |          |          |       |                  |         |      |  |
|                                                        |                |            |                       |               |                  |              |         |      |            |          |      |          |          |       |                  |         |      |  |

4. После выбора рейса входим во вкладку EMD, открывается список пассажиров на рейсе:

| Exit Flights Reload END   | Manifests        | Flights      |         |          |       |         |           |      |            |
|---------------------------|------------------|--------------|---------|----------|-------|---------|-----------|------|------------|
| Flight: S7 202 Thu D      | ec 26, 2019 - FM | D            |         |          |       |         |           |      |            |
| Routing: DME - DYU G      | iate: ?          | ATD: 11:50   | Status  | F0 -     | Fligh | nt Open |           |      |            |
| Name                      | Detail           | Mark Group D | est Cal | oin Clas | s Seq | Bags    | PNR       | Seat | Status     |
| - DAVLIATOVA BIBIZULAIKHO | Female           | D            | U Y     | Q        |       |         | 8K4150/SZ |      | Ok         |
| - 🗌 🛉 DODOV DAVRON        | Male             | E D          | U Y     | Q        | 11    | 1/25/0  | 8K3GML/SZ | 15E  | Checked-In |
| DODOV MAKHMADNABI         | Male             | D            | U )     | U        |       |         | 84CGG5/5Z |      | Ok         |
| DUSMURODOV OIBEK          | Male             | D            | U Y     | 0        |       |         | 8G0834/5Z |      | Ok         |
| DUSTZODA SANGINMURODI     | Male             | D            | U Y     | 0        |       |         | 8GGF74/SZ |      | Ok         |
| DUTOV ANTON               | Male             | D            | U Y     | Q        |       |         | 8K036C/SZ |      | Ok         |
| DZHALILOVA PARVINA        | Female           | D            | U Y     | v        |       |         | 89D17D/SZ |      | Ok         |
| DZHURAEV KIYOMIDDIN       | Male             | D            | U Y     | v        |       |         | 896GGL/5Z |      | Ok         |
| EMOMOV KHURSHED           | Male             | D            | U Y     | 0        |       |         | 8G8F19/SZ |      | Ok         |
| ESHBURIEV RABON           | Male             | D            | U Y     | U        |       |         | 86CLF1/SZ |      | Ok         |
| FAIZIEV MAKHMADZOKHIR     | Male             | D            | U Y     | E        |       |         | 8FC648/5Z |      | Ok         |
| FAIZULLOEV KHUSHBAKHT     | Male             | D            | U Y     | 0        |       |         | 8K083D/5Z |      | Ok         |
| FAYZIEV NURULLO           | Male             | D            | U Y     | U        |       |         | 85BC5L/SZ |      | Ok         |
| GADOEV AVAZ               | Male             | D            | U Y     | U        |       |         | 8461GD/SZ |      | Ok         |
| GADOEVA RADZHABMO         | Female           | D2 D         | TU Y    | Т        |       |         | 8GDMLC/5Z | :    | Ok         |
| GEORGII IVANOV            | Male             | D            | nu y    | 0        |       |         | 8GMLB6/5Z |      | Ok         |
| HAIDAROV BAHODUR          | Male             | D            | ru i    | U        |       |         | 86CG20/5Z |      | Ok         |
| IBROHIMOV IKROM           | Male             | W3 D         | ru y    | U        |       |         | 855305/SZ |      | Ok         |
| BROHIMOVA MAVLUDA         | Female           | W3 D         | ru y    | U        |       |         | 855305/SZ |      | Ok         |
| IBROHIMOVA YASINA         | Child            | W3 D         | nu n    | U        |       |         | 855305/SZ |      | Ok         |
| IRMATOVA DILBAR           | Female           | D            | ru y    | X        |       |         | 8CD45G/5Z |      | Ok         |
| ISKANDAROV AKMAL          | Male             | D            | ru y    | 0        |       |         | 8FG8C8/SZ |      | Ok         |
| ISMATULLOEV FIRDAVS       | Male             | N4 D         | ru y    | 0        |       |         | 8GF38F/SZ |      | Ok         |
| JAMOLOV SAIDMIROJ         | Male             | X3 D         | ru v    | U        |       |         | 86619K/SZ |      | Ok         |
| JURAEVA SHAHLOKHON        | Female           | D            | YU Y    | Т        |       |         | 8K0GKK/SZ |      | Ok         |
| KABIROV OBIDZHON          | Male             | E3 D         | ru y    | Т        |       |         | 8GK67D/5Z |      | Ok         |
| KABIROV TOHIR             | Male             | D            | TU Y    | v        |       |         | 87L3G7/SZ |      | Ok         |
| KARAEV KHAITALI           | Male             | D            | nn J    | Q        |       |         | 8K126B/SZ |      | Ok         |
| KARDZHOBOV ULUGBEK        | Male             | D            | ru y    | Т        |       |         | 8GLKKD/SZ |      | Ok         |
| KARIMOV SAIDAMIR          | Male             | E3 D         | YU Y    | Т        |       |         | 8GK67D/SZ |      | Ok         |
| KARIMOV SHOKUINI          | Male             | D            | U Y     | Т        |       |         | 8K095L/SZ |      | Ok         |
|                           |                  |              |         |          |       |         |           |      |            |

TIME NOW IS UTC: 20:15 Local: 01:15

5. Пассажиры имеющие неоплаченную услугу промаркированы в списке буквой Е

| _ 0 _ X  |                              |       |            | -        |        |         | 1     |         |           | _                           | N EMD 172.16.3.164 admin                     | SOMON      |
|----------|------------------------------|-------|------------|----------|--------|---------|-------|---------|-----------|-----------------------------|----------------------------------------------|------------|
|          |                              |       |            |          |        |         |       |         |           |                             | Window About                                 | Service    |
|          |                              |       |            |          |        |         |       |         |           | Manifests                   | Flights Reload EMD                           | Exit       |
| ×        | SZ202 Thu Dec 26, 2019 - EMD |       |            |          | ×      |         |       |         |           | Flights                     |                                              | ×          |
| 00:00:00 |                              |       |            | Jht Open | - Flig | FO -    | atus: | 50 Sta  | ATD: 11:  | ec 26, 2019 - EMD<br>ate: ? | Flight: SZ 202 Thu D<br>Routing: DME - DYU G |            |
| *        | Status                       | Seat  | PNR        | a Bags   | s Sec  | in Clas | Cabi  | ap Dest | Mark Grou | Detail                      | Name                                         |            |
|          | Ok                           | z     | 89L791/SZ  |          |        | L       | Y     | DYU     |           | Male                        | DAVLATOV DZHUNAIDULLO                        |            |
|          | Ok                           | Z     | 8GDMLC/SZ  |          |        | Т       | Y     | DYU     | D2        | Female                      | DAVLATOVA NIZORAMO                           |            |
|          | Ok                           | Z     | 8GD033/SZ  |          |        | 0       | Y     | DYU     |           | Male                        | DAVLIATOV TODZHIDDIN                         | •- E       |
| =        | Ok                           | z     | 8K4150/SZ  |          |        | Q       | Y     | DYU     |           | Female                      | DAVLIATOVA BIBIZULAIKHO                      | E- 🗆 🕯     |
|          | Ladred Te                    | Z 17F | 8K3GML/SZ  | 1/25/0   | 6      | Q       | Y     | DYU     | Е         | Male                        | P DODOV DAVRON                               | B-         |
|          | Create EMD                   | z     | 84CGG5/SZ  |          |        | U       | Y     | DYU     |           | Male                        | DODOV MAKHMADNABI                            |            |
|          | Manage EMD                   | z     | 8G0834/SZ  |          |        | 0       | Y     | DYU     |           | Male                        | DUSMURODOV OIBEK                             | B-D 1      |
|          | EMD for COMAIL               | z     | 8GGF74/SZ  |          |        | 0       | Y     | DYU     |           | Male                        | DUSTZODA SANGINMURODI                        | E- 🗆 🛉     |
|          | Drink harrenting and         | z     | 8K036C/SZ  |          |        | Q       | Y     | DYU     |           | Male                        | DUTOV ANTON                                  | 🖭 🗐 🛉      |
|          | Print boarding pass          | z     | 89D17D/SZ  |          |        | v       | Y     | DYU     |           | Female                      | DZHALILOVA PARVINA                           | •- 🗉 🕯     |
|          | Ok                           | Z     | 896GGL/SZ  |          |        | v       | Y     | DYU     |           | Male                        | DZHURAEV KIYOMIDDIN                          | E- 🖻 🕯     |
|          | Ok                           | Z     | 8G8F19/SZ  |          |        | 0       | Y     | DYU     |           | Male                        | EMOMOV KHURSHED                              | 🖭 🗐 🕇      |
|          | Ok                           | z     | 86CLF1/SZ  |          |        | U       | Y     | DYU     |           | Male                        | ESHBURIEV RABON                              | B- 🗐 🛉     |
|          | Ok                           | z     | 8FC648/SZ  |          |        | E       | Y     | DYU     |           | Male                        | FAIZIEV MAKHMADZOKHIR                        | B- 🖻 🕯     |
|          | Ok                           | z     | 8K083D/SZ  |          |        | 0       | Y     | DYU     |           | Male                        | FAIZULLOEV KHUSHBAKHT                        | •- E 1     |
|          | Ok                           | z     | 85BC5L/SZ  |          |        | U       | Y     | DYU     |           | Male                        | FAYZIEV NURULLO                              | E- 🗆 🛉     |
|          | Ok                           | Z     | 8461GD/SZ  |          |        | U       | Y     | DYU     |           | Male                        | GADOEV AVAZ                                  | E- 🗐 🕇     |
|          | Ok                           | SZ    | 8GDMLC/SZ  |          |        | Т       | Y     | DYU     | D2        | Female                      | GADOEVA RADZHABMO                            | •- 🗉 🕯     |
|          | Ok                           | z     | 8GMLB6/SZ  |          |        | 0       | Y     | DYU     |           | Male                        | GEORGII IVANOV                               | •- 🖻 🛉     |
|          |                              | -     | 8466230/67 |          |        | TT      | v     | DVII    |           | 16-1-                       | I HAD ADOUDAHODUD                            | 177 IIII 6 |

Кликом правой кнопки мыши вызываем контентное меню, выбираем функцию MANAGE EMD

6. Открывается всплывающее окно с описанием неоплаченной услуги:

| SOMON EMD 172.16.3.164 admin                    |                                            |                 |               |             |              |             |          | 10 C 10 C 10 C 10 C 10 C 10 C 10 C 10 C |                 |           |          |               |       |
|-------------------------------------------------|--------------------------------------------|-----------------|---------------|-------------|--------------|-------------|----------|-----------------------------------------|-----------------|-----------|----------|---------------|-------|
| ervice <u>W</u> indow <u>A</u> bout             |                                            |                 |               |             |              |             |          |                                         |                 |           |          |               |       |
| ★     ★     €       Exit     Flights     Reload | Manifests                                  |                 |               |             |              |             |          |                                         |                 |           |          |               |       |
| ×                                               | Flights                                    |                 |               |             | 1            |             |          | SZ202 T                                 | nu Dec 26, 2019 | - EMD     |          |               |       |
| Flight: SZ 202 Thu D<br>Routing: DME - DYU G    | <b>vec 26, 2019 - EM</b><br>Gate: <b>?</b> | D<br>ATD: 11:50 | EMD Operation | e7707       |              |             |          |                                         |                 |           |          | 8             | ×     |
| Name                                            | Detail                                     | Mark Group      | Flight date   | Thu Decem   | ber 26 2010  | 2           |          |                                         |                 |           |          |               |       |
| T- DAVLATOV DZHUNAIDULLO                        | Male                                       |                 | right date    | mu Decem    | Dei 20, 201: | ,           |          |                                         |                 |           |          |               |       |
| E- T AVLATOVA NIZORAMO                          | Female                                     | D2              | Name          | DODOV/DA    | VRON         |             |          |                                         |                 |           |          |               |       |
| E DAVLIATOV TODZHIDDIN                          | Male                                       |                 | Ticket Nº     | 413240400   | 0445/1       |             |          |                                         |                 |           |          |               |       |
| E- 📄 🕴 DAVLIATOVA BIBIZULAIKHO                  | Female                                     |                 | EMDs List     |             |              |             |          |                                         |                 |           |          |               |       |
| - 🔄 🛉 DODOV DAVRON                              | Male                                       | E               | EMD           | Type        | Currency     | Service to  | o charge | EMD Reason                              | Auto create     | Charged   | Paid (   | Created by    |       |
| 🕂 🔲 🛉 DODOV MAKHMADNABI                         | Male                                       |                 | 412200000     | 0010 0      | EUP          | Europe has  |          | EVCESS BAG CHARG                        | E Vee           | 20        | 0.5752   | dunia         |       |
| - 🔄 🛉 DUSMURODOV OIBEK                          | Male                                       |                 | 1 415200000   | A 0100      | EUK          | Excess Dag  | ,        | EACESS BAG CHARG                        | c res           | 20        | d        | umin          |       |
| - 📃 🛉 DUSTZODA SANGINMURODI                     | Male                                       | - 1             |               |             |              |             |          |                                         |                 |           |          |               |       |
| - 🔲 🛉 DUTOV ANTON                               | Male                                       |                 |               |             |              |             |          |                                         |                 |           |          |               |       |
| - 🔄 🕴 DZHALILOVA PARVINA                        | Female                                     |                 | -             |             |              |             |          |                                         |                 |           |          |               |       |
| DZHURAEV KIYOMIDDIN                             | Male                                       |                 | Operations    | ist         |              |             |          |                                         |                 |           |          |               |       |
| - 🔲 🛉 EMOMOV KHURSHED                           | Male                                       | - 1             | EMD Cancel    | ed Cance    | date Car     | ncel reason | Operatio | on Date Reason                          | Amount Curre    | ncv Cours | e Ope    | ration Amount |       |
| 🗄 📄 🛉 ESHBURIEV RABON                           | Male                                       |                 |               |             |              |             |          |                                         |                 | •         |          |               | 3-4   |
| FAIZIEV MAKHMADZOKHIR                           | Male                                       |                 |               |             |              |             |          |                                         |                 |           |          |               |       |
| FAIZULLOEV KHUSHBAKHT                           | Male                                       |                 |               |             |              |             |          |                                         |                 |           |          |               |       |
| FAYZIEV NURULLO                                 | Male                                       | - 1             |               |             |              |             |          |                                         |                 |           |          |               |       |
| GADOEV AVAZ                                     | Male                                       |                 |               |             |              |             |          |                                         |                 |           |          |               |       |
| 🕂 📄 🛊 GADOEVA RADZHABMO                         | Female                                     | D2              |               |             |              |             |          |                                         |                 |           |          |               |       |
| GEORGII IVANOV                                  | Male                                       |                 |               |             |              |             |          |                                         |                 |           |          |               |       |
| - 🗐 🛉 HAIDAROV BAHODUR                          | Male                                       |                 | New operation | Cancel oper | ation        | ncel all    |          |                                         |                 | ſ         | Drint EM | D Select pri  | inter |

Нажимаем кнопку NEW OPERATION для начала оформления процесса оплаты EMD

7. Выбираем валюту оплаты и обменный курс на день оплаты (вводиться только один раз в начале сессии):

| arvice <u>W</u> indow <u>A</u> bout                                                                                                    |                                                                                               |                 |                                                                                                    |                                                                                                    |
|----------------------------------------------------------------------------------------------------|-----------------------------------------------------------------------------------------------|-----------------|----------------------------------------------------------------------------------------------------|----------------------------------------------------------------------------------------------------|
| ★     ★     €       Exit     Flights     Reload                                                                                                    | Manifests                                                                                     |                 | New OPERATIO                                                                                                    | N 2                                                                                                    |
| X                                                                                                    | Flights                                                                                       |                 | C C La La                                                                                                    |                                                                                                    |
| Flight: SZ 202 Thu D<br>Routing: DME - DYU G                                                                                                    | ec 26, 2019 - EM<br>ate: ?                                                                    | D<br>ATD: 11:50 | Flight<br>Flight date<br>Fligh Name<br>Fligh Ticket N <sup>9</sup>                                                                                                    | 5Z202 83<br>Thu December 26, 2019<br>DODOV/DAVRON<br>41732400445(1                                                                                                    |
| Name                                                                                                    | Detail                                                                                        | Mark Group      | Flig                                                                                                    | 1132707000773/1                                                                                                    |
| B- <ul> <li>DAVLATOV DZHUNAIDULLO</li> <li>DAVLATOVA NIZORAMO</li> <li>DAVLATOVA NIZORAMO</li> <li>DAVLATOVA NIZORAMO</li> <li>DAVLATOVA TODZHIDDIN</li> <li>DAVLATOVA TODZHIDDIN</li> <li>DAVLATOVA NIZORAMO</li> <li>DODOV DAVRON</li> <li>DODOV DAVRON</li> <li>DUDOV DAVRON</li> <li>DUDOV ANTON</li> <li>DUTOV ANTON</li> <li>DUTOV ANTON</li> <li>EMOMOV KHURSHED</li> <li>ESHBURIEV RABON</li> <li>EAZIZEV MAKHMADZOKHIR</li> <li>FAIZIEV MAKHMADZOKHIR</li> <li>GADOEV ANZ</li> <li>GADOEV ANZ</li> <li>GADOEVA RADZHABMO</li> <li>GADOEVA RADZHABMO</li> <li>GADOEVA RADZHABMO</li> <li>GORGEI IVANOV</li> </ul> | Male<br>Female<br>Male<br>Female<br>Male<br>Male<br>Male<br>Male<br>Male<br>Male<br>Male<br>M | D2<br>E<br>D2   | EMD Code<br>Tie EMD Code<br>EMD Type<br>EMI EMD Service<br>EMD Reason<br>1 4 EMD Currency<br>Charged<br>Already Paid<br>Operation<br>Ope<br>Operation Dat<br>Operation Rea<br>Currency to p<br>Amount<br>Operation am | 413200000000<br>A<br>Excess bag<br>ExcEss BAG CHARGE<br>ELR<br>20.00 ♀<br>0.00 ♀<br>0.00 ♀<br>10.00 ♀<br>10.0 |
|                                                                                                    | Male                                                                                          |                 | New op                                                                                                    |                                                                                                    |

После ввода данных сохраняем настройки SAVE

8. После сохранения настроек выполняется операция по выпуску купона EMD

| , SOMON EMD 172.16.3.164 admin               |                                            |               | _             |              | _            |                   |                      |                  |           |          |            | l       | - 0   |
|----------------------------------------------|--------------------------------------------|---------------|---------------|--------------|--------------|-------------------|----------------------|------------------|-----------|----------|------------|---------|-------|
| ervice <u>W</u> indow <u>A</u> bout          |                                            |               |               |              |              |                   |                      |                  |           |          |            |         |       |
| Exit Flights Reload EMD                      | Manifests                                  |               |               |              |              |                   |                      |                  |           |          |            |         |       |
| ×                                            | Flights                                    |               |               | ×            | 9            |                   | SZ202                | 2 Thu Dec 26, 20 | 19 - EMD  |          |            |         |       |
| Flight: SZ 202 Thu D<br>Routing: DME - DYU G | <b>Dec 26, 2019 - EM</b><br>Gate: <b>?</b> | D<br>ATD: 11: | EMD Operatio  | ns<br>SZ202  |              |                   |                      |                  |           |          | 8          | X       | 0:00: |
| Name                                         | Detail                                     | Mark Grou     | Flight date   | Thu Decem    | ber 26, 2019 | 9                 |                      |                  |           |          |            |         |       |
| 🗄 📄 🛉 DAVLATOV DZHUNAIDULLO                  | Male                                       |               | Name          | DODOV/DA     | VRON         |                   |                      |                  |           |          |            |         |       |
| E- 📃 🕴 DAVLATOVA NIZORAMO                    | Female                                     | D2            | Ticket Nº     | 413240400    | 0445/1       |                   |                      |                  |           |          |            |         |       |
| E-                                           | Male                                       |               |               |              |              |                   |                      |                  |           |          |            |         |       |
| E- 🔄 🕴 DAVLIATOVA BIBIZULAIKHO               | Female                                     |               | EMDs List     |              |              |                   |                      |                  |           |          |            |         |       |
| - 🔄 🛉 DODOV DAVRON                           | Male                                       | P             | EMD           | Туре         | Currency     | Service to charge | EMD Reason           | Auto create      | Charged   | Paid     | Created by |         |       |
| 🕒 🗐 🛉 DODOV MAKHMADNABI                      | Male                                       |               | 1 413200000   | 0010 A       | EUR          | Excess bag        | EXCESS BAG CHARGE    | E Yes            | 20        | 20 a     | Idmin      |         |       |
| - 🗐 🛉 DUSMURODOV OIBEK                       | Male                                       |               | 1             |              |              |                   |                      |                  |           |          |            |         |       |
| 🕂 🔟 🛉 DUSTZODA SANGINMURODI                  | Male                                       |               |               |              |              |                   |                      |                  |           |          |            |         |       |
| 🗄 📄 🛉 DUTOV ANTON                            | Male                                       |               |               |              |              |                   |                      |                  |           |          |            |         |       |
| 🗄 📄 🛉 DZHALILOVA PARVINA                     | Female                                     |               |               |              |              |                   |                      |                  |           |          |            |         |       |
| E- 🔄 🛉 DZHURAEV KIYOMIDDIN                   | Male                                       |               | Operations I  | ist          |              |                   |                      |                  |           |          |            |         |       |
| E- 🔄 🛉 EMOMOV KHURSHED                       | Male                                       |               | EN            | n.           | Canceled     | Cancel date Can   | cel reason Operation | Date             | Pe        | 1000     | Amount     | Curre   |       |
| E- ESHBURIEV RABON                           | Male                                       |               | 1 /A/4132000  | 0000010C1    | No           |                   | Payment              | 27.12.2019 08:3  | 6 20EUR/5 | KG/0PC   | s +20      | RL      |       |
| 🗄 📃 🛉 FAIZIEV MAKHMADZOKHIR                  | Male                                       |               |               |              |              |                   |                      |                  |           |          |            |         | 4     |
| 🗄 🗐 🛉 FAIZULLOEV KHUSHBAKHT                  | Male                                       |               |               |              |              |                   |                      |                  |           |          |            |         |       |
| 🗄 🔄 🛉 FAYZIEV NURULLO                        | Male                                       |               |               |              |              |                   |                      |                  |           |          |            |         |       |
| - 🗐 🛉 GADOEV AVAZ                            | Male                                       |               |               |              |              |                   |                      |                  |           |          |            | +       |       |
| 🕂 🗐 🕴 GADOEVA RADZHABMO                      | Female                                     | D2            | 6             |              |              |                   |                      |                  |           |          |            |         |       |
| E- 🔄 🛉 GEORGII IVANOV                        | Male                                       |               |               |              |              |                   |                      |                  |           |          |            |         |       |
|                                              |                                            |               | New operation | Cancel oper: | ation Ca     | ncel all          |                      |                  |           | Drint EN | ID Select  | printer |       |

Для печати квитанции используем кнопку PRINT EMD, для выбора принтера (при условии применения чекового принтера нажимаем SELECT PRINTER, настраивается толь ко один раз)

9. Образец распечатанной ЕМД

| MON AIR<br>C MISCELLA<br>IENT RECEI | ANEOUS<br>PT                                                                            |                                         |
|-------------------------------------|-----------------------------------------------------------------------------------------|-----------------------------------------|
| 5<br> <br>UR/5KG/0PC                | 5                                                                                       |                                         |
| SUM<br>3 20EUR                      |                                                                                         |                                         |
| DATE<br>26DEC                       | SEAT<br>17F                                                                             | CL<br>Y                                 |
|                                     |                                                                                         |                                         |
| 45/1                                |                                                                                         |                                         |
|                                     |                                                                                         |                                         |
|                                     | MON AIR<br>C MISCELLA<br>IENT RECEI<br>G<br>UR/5KG/0PC<br>SUM<br>20EUR<br>DATE<br>26DEC | MON AIR<br>CMISCELLANEOUS<br>INTRECEIPT |

10.После оплаты и выпуска EMD маркировка пассажира меняется на Р:

| SOMON EMD 172.16.3.164 admin                                                                                                    | _                                                                   |                                                                                                    |          |
|----------------------------------------------------------------------------------------------------|---------------------------------------------------------------------|----------------------------------------------------------------------------------------------------|----------|
| <u>Service Window About</u>                                                                                                    |                                                                     |                                                                                                    |          |
| Exit Flights Reload EMD                                                                                                    | Manifests                                                           |                                                                                                    |          |
| ×                                                                                                    | Flights                                                             | SZ202 Thu Dec 26, 2019 - EMD                                                                                                    | ×        |
| Flight: SZ 202 Thu E                                                                                                    | ec 26, 2019 - <mark>EM</mark>                                       | В                                                                                                    |          |
| Routing: DME - DYU C                                                                                                    | Sate: ?                                                             | ATD: 11:50 Status: FO - Flight Open                                                                                                    | 00:00:00 |
| Routing: DME - DYU C                                                                                                    | Gate: ?<br>Detail                                                   | ATD: 11:50 Status: FO - Flight Open<br>Mark Group Dest Cabin Class Seq Bags PNR Seat Status                                                                                                    | 00:00:00 |
| Routing: DME - DYU (<br>Name<br>E-  DAVLATOV DZHUNAIDULLO                                                                                                    | Gate: ?<br>Detail<br>Male                                           | ATD: 11:50 Status: FO - Flight Open<br>Mark Group Dest Cabin Class Seq Bags PNR Seat Status<br>DYU Y L 891/791/5Z Ok                                                                                                    | 00:00:00 |
|                                                                                                    | Detail<br>Male<br>Female                                            | Mark Group         Dest         Cabin         Class         Seq         Bags         PNR         Seat         Status           DYU         Y         L         89L791/5Z         Ok           D2         DYU         Y         T         8GDMLC/5Z         Ok                                                                                                    | 00:00:00 |
| Routing: DME - DYU (                                                                                                    | Detail<br>Male<br>Female<br>Male                                    | Mark Group         Dest         Cabin         Class         Seq         Bags         PNR         Seat         Status           DYU         Y         L         89L791/5Z         Ok           D2         DYU         Y         T         89DMLC/5Z         Ok           DYU         Y         O         8GDMLC/5Z         Ok                                                                                                    | 00:00:00 |
| Routing: DME - DYU (                                                                                                    | Detail Male Female Male Female                                      | ATD: 11:50 Status: FO - Flight Open<br>Mark Group Dest Cabin Class Seq Bags PNR Seat Status<br>DYU Y L 89L791/5Z Ok<br>D2 DYU Y T 8GDMLC/5Z Ok<br>DYU Y Q 8K4150/5Z Ok                                                                                                    | 00:00:00 |
| Routing: DME - DYU (                                                                                                    | Detail<br>Male<br>Female<br>Female<br>Male<br>Male                  | Mark         Group         Dest         Cabin         Class         Seq         Bags         PNR         Seat         Status           DYU         Y         L         89L791/5Z         Ok           D2         DYU         Y         T         86DMLC/5Z         Ok           DYU         Y         Q         85L4150/5Z         Ok           DYU         Y         Q         85K4150/5Z         Ok           P         DYU         Y         Q         6         1/25/0         8K3GML/SZ         17F         Checked-In                                                                                                    | 00:00:00 |
| Name           B-         †         DAVLATOV DZHUNAIDULLO           B-         †         DAVLATOV DZHUNAIDULLO           B-         †         DAVLATOV DZHUNAIDULLO           B-         †         DAVLATOV DZHUNAIDULLO           B-         †         DAVLATOV DZHUNAIDULLO           B-         †         DAVLATOV DZHUDIN           B-         †         DAVLATOV A BIBIZULAIKHO           B-         †         DODOV DAVRON           B-         †         DODOV MAKEINADINABI | Sate: ?<br>Detail<br>Male<br>Female<br>Male<br>Male<br>Male         | ATD: 11:50 Status: FO - Flight Open         Mark Group       Dest       Cabin       Class       Seq       Bags       PNR       Seat       Status         DYU       Y       L       89L791/5Z       Ok         D2       DYU       Y       T       89D033/5Z       Ok         DYU       Y       Q       8K4150/5Z       Ok         P       DYU       Y       Q       8K4150/5Z       Ok         P       DYU       Y       Q       6       1/25/0       8K3GML/5Z       17F         Checked-In       DYU       Y       U       84CG65/5Z       Ok                                                                                                    | 00:00:00 |
| Routing: DME - DYU           Name           B-              •                                                                                                    | Gate: ?<br>Detail<br>Male<br>Female<br>Male<br>Male<br>Male<br>Male | Mark Group         Dest         Cabin         Class         Seq         Bags         PNR         Seat         Status           DYU         Y         L         89L791/5Z         Ok           D2         DYU         Y         T         89D/01/5Z         Ok           DYU         Y         T         8GDMLC/5Z         Ok           DYU         Y         Q         8K4150/5Z         Ok           DYU         Y         Q         6         1/25/0         8K3GML/5Z         Ok           P         DYU         Y         Q         6         1/25/0         84CGG5/5Z         Ok           DYU         Y         U         84CGG5/5Z         Ok         Ok         Ok | 00:00    |

### 11. Если ранее оформивший EMD пассажир заказал дополнительную услугу, система вновь маркирует его по аналогии с пунктом 5, буквой Е:

| <u>j</u> ervice <u>W</u> indow <u>A</u> bout                                                                                                    |                                                                            |                  |                                                                       |                                                       |                                                            |                   |                                                                                                    |             |                                                                |                        |                                       |
|----------------------------------------------------------------------------------------------------|----------------------------------------------------------------------------|------------------|-----------------------------------------------------------------------|-------------------------------------------------------|------------------------------------------------------------|-------------------|----------------------------------------------------------------------------------------------------|-------------|----------------------------------------------------------------|------------------------|---------------------------------------|
| ★     ★     €       Exit     Flights     Reload                                                                                                    | Manifests                                                                  |                  |                                                                       |                                                       |                                                            |                   |                                                                                                    |             |                                                                |                        |                                       |
| ×                                                                                                    | Flights                                                                    |                  |                                                                       |                                                       | E                                                          | 9                 |                                                                                                    |             | SZ202                                                          | Thu Dec 26, 2019 - EMD | ×                                     |
| Flight: SZ 202 Thu D<br>Routing: DME - DYU G                                                                                                    | ec 26, 2019 - EMI<br>ate: ?                                                | ATD: 11:50       | ) Statu                                                               | us: F                                                 | 0 - Fli                                                    | ight Open         |                                                                                                    |             |                                                                |                        | 00:00:00                              |
|                                                                                                    |                                                                            |                  |                                                                       |                                                       |                                                            |                   |                                                                                                    |             |                                                                |                        |                                       |
| Name                                                                                                    | Detail                                                                     | Mark Group       | Dest (                                                                | abin                                                  | Class Se                                                   | eq Bags           | PNR                                                                                                    | Seat        | Status                                                         |                        | *                                     |
| Name<br>E- 🔄 🛉 DAVLATOV DZHUNAIDULLO                                                                                                    | Detail<br>Male                                                             | Mark Group       | Dest C                                                                | Cabin<br>Y                                            | Class Se                                                   | eq Bags           | PNR<br>89L791/SZ                                                                                                    | Seat        | Status<br>Ok                                                   |                        | A                                     |
| Name E-  DAVLATOV DZHUNAIDULLO E-  DAVLATOVA NIZORAMO                                                                                                    | Detail<br>Male<br>Female                                                   | Mark Group       | Dest C<br>DYU<br>DYU                                                  | Cabin<br>Y<br>Y                                       | Class Se<br>L<br>T                                         | eq Bags           | PNR<br>89L791/SZ<br>8GDMLC/SZ                                                                                               | Seat        | Status<br>Ok<br>Ok                                             |                        | *                                     |
| Name           E-                                                                                                    | Male<br>Female<br>Male                                                     | Mark Group<br>D2 | Dest C<br>DYU<br>DYU<br>DYU<br>DYU                                    | Cabin<br>Y<br>Y<br>Y<br>Y                             | Class So<br>L<br>T<br>D                                    | eq Bags           | PNR<br>89L791/SZ<br>8GDMLC/SZ<br>8GD033/SZ                                                                                  | Seat        | Status<br>Ok<br>Ok<br>Ok                                       |                        |                                       |
| Name           E-                                                                                                    | Detail<br>Male<br>Female<br>Male<br>Female                                 | Mark Group<br>D2 | Dest C<br>DYU<br>DYU<br>DYU<br>DYU                                    | Cabin<br>Y<br>Y<br>Y<br>Y<br>Y                        | Class So<br>L<br>T<br>Q<br>Q                               | eq Bags           | PNR<br>89L791/SZ<br>8GDMLC/SZ<br>8GD033/SZ<br>8K4150/SZ                                                                     | Seat        | Status<br>Ok<br>Ok<br>Ok<br>Ok                                 |                        | ·                                     |
| Name           B-              •             DAVLATOV DZHUNAIDULLO            E-              •             DAVLATOV ANIZORAMO            E-              •             DAVLATOV NIZORAMO            E-              •             DAVLATOVA NIZORAMO            E-              •             DAVLIATOV TODZHIDDIN            E-              •             DAVLIATOVA BIBIZULAIKHO            E-              •             DODOV DAVRON                                                                  | Detail<br>Male<br>Female<br>Male<br>Female<br>Male                         | Mark Group<br>D2 | Dest C<br>DYU<br>DYU<br>DYU<br>DYU<br>DYU<br>DYU                      | Cabin     Y     Y     Y     Y     Y     Y     Y     Y | Class Se<br>L<br>T<br>Q<br>Q<br>Q 6                        | eq Bags<br>2/30/0 | PNR<br>89L791/SZ<br>8GDMLC/SZ<br>8GD033/SZ<br>8K4150/SZ<br>8K43GML/SZ                                                       | Seat<br>17F | Status<br>Ok<br>Ok<br>Ok<br>Ok<br>Checked-In                   |                        | · · · · · · · · · · · · · · · · · · · |
| Name           B-              •             DAVLATOV DZHUNAIDULLO            B-              •             DAVLATOV DZHUNAIDULLO            B-              •             DAVLATOV A NIZORAMO            B-              •             DAVLATOV A NIZORAMO            B-              •             DAVLIATOV TODZHIDDIN            B-              •             DAVLIATOVA BIBIZULAIKHO            B-              •             DODOV DAVRON            B-              •             DODOV MAKHMADNABI | Detail<br>Male<br>Female<br>Male<br>Female<br>Male<br>Male                 | Mark Group<br>D2 | Dest C<br>DYU<br>DYU<br>DYU<br>DYU<br>DYU<br>DYU<br>DYU               | CabinYYYYYYYYYYY                                      | Class So<br>L<br>T<br>Q<br>Q<br>Q<br>6<br>U                | eq Bags<br>2/30/0 | PNR           89L791/SZ           8GDMLC/SZ           8GD033/SZ           8K4150/SZ           8K3GML/SZ           8K4250/SZ | Seat<br>17F | Status<br>Ok<br>Ok<br>Ok<br>Ok<br>Checked-In<br>Ok             |                        | · · · · · · · · · · · · · · · · · · · |
| Name           B-               DAVLATOV DZHUNAIDULLO            B-               DAVLATOVA NIZORAMO            B-               DAVLIATOV TODZHIDDIN            B-               DAVLIATOVA BIBIZULAIKHO            B-               DODOV DAVRON           B               DODOV MAKHMADNABI            B              DUSMURODOV OIBEK                                                                                                    | Male<br>Female<br>Male<br>Female<br>Male<br>Male<br>Male<br>Male           | Mark Group<br>D2 | Dest C<br>DYU<br>DYU<br>DYU<br>DYU<br>DYU<br>DYU<br>DYU<br>DYU        | CabinYYYYYYYYYYYYYY                                   | Class So<br>L<br>D<br>Q<br>Q<br>Q<br>O<br>U                | eq Bags<br>2/30/0 | PNR           89L791/5Z           8GDMLC/SZ           8GD033/5Z           8K4150/5Z           8K3GML/SZ           8K3GML/SZ | Seat<br>17F | Status<br>Ok<br>Ok<br>Ok<br>Ok<br>Checked-In<br>Ok<br>Ok       |                        |                                       |
| Name           B-               DAVLATOV DZHUNAIDULLO            B-               DAVLATOV DZHUNAIDULLO            B-               DAVLATOV NIZORAMO            B-               DAVLIATOVA NIZORAMO            B-               DAVLIATOVA DIBIZULAIKHO            B-               DODOV DAVRON            B-               DODOV MAKHMADNABI            B-               DUSMURODOV OIBEK            B-               DUSTZODA SANGINMURODI                                                             | Detail<br>Male<br>Female<br>Male<br>Female<br>Male<br>Male<br>Male<br>Male | Mark Group<br>D2 | Dest C<br>DYU<br>DYU<br>DYU<br>DYU<br>DYU<br>DYU<br>DYU<br>DYU<br>DYU | CabinYYYYYYYYYYYYYYYYY                                | Class So<br>L<br>T<br>Q<br>Q<br>Q<br>6<br>U<br>U<br>O<br>O | eq Bags<br>2/30/0 | PNR<br>89L791/5Z<br>8GDMLC/SZ<br>8GD033/SZ<br>8K4150/SZ<br>8K3GML/SZ<br>84CGG5/SZ<br>8G0834/SZ<br>8GGF74/SZ                 | Seat<br>17F | Status<br>Ok<br>Ok<br>Ok<br>Ok<br>Checked-In<br>Ok<br>Ok<br>Ok |                        |                                       |

### 12.Вновь заказанная дополнительная услуга рассчитывается под предыдущим номером EMD как новая операция:

| SOMON EMD 172.16.3.164 admin                 |                                    |                                                | Second Second Second                    |                                                | এ ১৫        |
|----------------------------------------------|------------------------------------|------------------------------------------------|-----------------------------------------|------------------------------------------------|-------------|
| <u>Service Window About</u>                  |                                    |                                                |                                         |                                                |             |
| Exit Flights Reload EMD                      | Manifests                          | EMD Operations                                 | New OPERATION                           | ? ×                                            | D 23        |
| ×                                            | Flights                            |                                                |                                         |                                                |             |
| Flight: SZ 202 Thu D<br>Routing: DME - DYU G | ec 26, 2019 - EMD<br>ate: ? ATD: 1 | Flight SZ202<br>Flight date Thu D<br>Name DODO | Flight<br>Flight<br>Flight date<br>Name | SZ202<br>Thu December 26, 2019<br>DODOV/DAVRON |             |
| Name                                         | Detail Mark                        | Ticket Nº 41324                                | Ticket Nº                               | 4132404000445/1                                |             |
| THE DAVLATOV DZHUNAIDULLO                    | Male                               | EMDs List                                      | EMD                                     |                                                |             |
|                                              | Female                             | EMD 1                                          | EMD Code                                | 413200000010                                   |             |
|                                              | Male                               | 1 413200000010 4                               | EMD Type                                | A                                              |             |
| 🖅 🔲 🕴 DAVLIATOVA BIBIZULAIKHO                | Female                             | 1 115200000000                                 | EMD Service                             | Evress han                                     |             |
| E-                                           | Male E                             |                                                | CHID Desers                             |                                                |             |
| 🖅 🔲 🛉 DODOV MAKHMADNABI                      | Male                               |                                                | EPID Reason                             | EXCESS BAG CHARGE                              |             |
| E- 🔲 🛉 DUSMURODOV OIBEK                      | Male                               |                                                | EMD currency                            | FUR                                            |             |
| 🖅 🗐 🛉 DUSTZODA SANGINMURODI                  | Male                               |                                                | Charged                                 | 40.00                                          |             |
| E- 🔲 🛉 DUTOV ANTON                           | Male                               |                                                | Already Paid                            | 20.00                                          |             |
| 🖅 🗐 🕴 DZHALILOVA PARVINA                     | Female                             | Operations List                                | Operation                               |                                                |             |
| 🖭 📄 🛉 DZHURAEV KIYOMIDDIN                    | Male                               | EMD                                            |                                         |                                                | Ope         |
| 🖅 🗐 🕴 EMOMOV KHURSHED                        | Male                               | 1 /A/41320000001                               | Operation type                          | Payment 👻                                      |             |
| 🖅 🔲 🛉 ESHBURIEV RABON                        | Male                               | -                                              | Operation Date                          | 27.12.2019 10:38                               |             |
| 🖅 🗐 🛉 FAIZIEV MAKHMADZOKHIR                  | Male                               |                                                | * Operation Reason                      | 40EUR/10KG/0PCS                                |             |
| - 🗐 🛉 FAIZULLOEV KHUSHBAKHT                  | Male                               |                                                | Currency to pay                         | DIB -                                          |             |
| 🖭 📄 🛉 FAYZIEV NURULLO                        | Male                               |                                                | _oncircly to pay                        |                                                |             |
| E- 🗐 🛉 GADOEV AVAZ                           | Male                               |                                                | Amount                                  | 20.00 Rate of exchange 70.0000                 |             |
| 🖅 🗐 🕴 GADOEVA RADZHABMO                      | Female                             | •                                              | Operation amount                        | 1400.00                                        | F           |
| E- 🗐 🛉 GEORGII IVANOV                        | Male                               |                                                |                                         |                                                |             |
| E- 🗐 🕴 HAIDAROV BAHODUR                      | Male                               | New operation Cancel                           | Save                                    |                                                | t printer   |
|                                              |                                    |                                                |                                         |                                                |             |
|                                              |                                    |                                                |                                         | TIME NOW 15 UTC: 07:38                         | Local: 12:3 |

С указанием ранее оплаченной суммы, и новой суммы к доплате за дополнительную услугу.

### 13.В таблице OPERATION LIST появляется новый купон EMD на дополнительную услугу:

| ., SOMON EMD 172.16.3.164 admin                               | _                          | _              | -     | _                                               |                              |                      |               | -            | 1             |                  |         |          | 1         |          |          |
|---------------------------------------------------------------|----------------------------|----------------|-------|-------------------------------------------------|------------------------------|----------------------|---------------|--------------|---------------|------------------|---------|----------|-----------|----------|----------|
| Service <u>W</u> indow <u>A</u> bout                          |                            |                |       |                                                 |                              |                      |               |              |               |                  |         |          |           |          |          |
| X     X     C     ∅       Exit     Flights     Reload     EMD | Manifests                  | (              | 4     |                                                 |                              |                      |               |              |               |                  |         |          |           | _        | 9        |
| x                                                             | Flights                    |                | EN EN | MD Operations                                   |                              | 6                    |               |              | -             |                  | -       |          |           |          | 8        |
| Flight: SZ 202 Thu De<br>Routing: DME - DYU Ga                | ec 26, 2019 - EM<br>ate: ? | D<br>ATD: 11:5 | F     | flight S<br>Flight S<br>Flight date T<br>Name D | Z202<br>hu Decemi<br>ODOV/DA | oer 26, 2019<br>VRON | )             |              |               |                  |         |          |           |          |          |
| Name                                                          | Detail                     | Mark Group     | 1     | Ficket Nº 4                                     | 13240400                     | 0445/1               |               |              |               |                  |         |          |           |          |          |
| E- T t DAVLATOV DZHUNAIDULLO                                  | Male                       |                |       | MDs List                                        |                              |                      |               |              |               |                  |         |          |           |          |          |
| 🗄 📋 🕴 DAVLATOVA NIZORAMO                                      | Female                     | D2             |       | EMD                                             | Type                         | Currency             | Service to ch | arce         | EMD Reason    | Auto create      | Charged | Paid O   | reated by |          | _        |
| 🗈 🗐 🛉 DAVLIATOV TODZHIDDIN                                    | Male                       |                | -     |                                                 | Type                         | currency             | Service to ch | arge r       |               | Auto d'eate      | chargeu |          | reated by |          |          |
| 🗄 📄 🕴 DAVLIATOVA BIBIZULAIKHO                                 | Female                     |                | 1     | 41320000000                                     | 10 A                         | EUR                  | Excess bag    | EXCE         | SS BAG CHARGE | Yes              | 40      | 40 ad    | min       |          |          |
|                                                               | Male                       | Р              |       |                                                 |                              |                      |               |              |               |                  |         |          |           |          |          |
| 🗄 📄 🛉 DODOV MAKHMADNABI                                       | Male                       |                |       |                                                 |                              |                      |               |              |               |                  |         |          |           |          |          |
| T-                                                            | Male                       |                |       |                                                 |                              |                      |               |              |               |                  |         |          |           |          |          |
| 🗄 📄 🛉 DUSTZODA SANGINMURODI                                   | Male                       |                |       |                                                 |                              |                      |               |              |               |                  |         |          |           |          |          |
| E- 🔲 🛉 DUTOV ANTON                                            | Male                       |                |       |                                                 |                              |                      |               |              |               |                  |         |          |           |          |          |
| 🖅 📄 🕴 DZHALILOVA PARVINA                                      | Female                     |                |       | Operations Lis                                  | t                            |                      |               |              |               |                  |         |          |           |          |          |
| 🗄 📄 🕴 DZHURAEV KIYOMIDDIN                                     | Male                       |                |       | EMD                                             |                              | Canceled             | Cancel date   | Cancel reaso | n Operation   | Date             | Re      | ason     | Amount    | Currency | Cours    |
| 🗄 📄 🛉 EMOMOV KHURSHED                                         | Male                       |                |       |                                                 |                              | Guildered            | Currenduce    | currenteaso  | - operation   |                  | 144     |          | Anoune    | currency | cours    |
| E-                                                            | Male                       |                | 1     | /A/41320000                                     | 00010C1                      | No                   |               |              | Payment       | 27.12.2019 08:36 | 20EUR/5 | KG/0PCS  | +20       | RUB      |          |
| 🖅 🗐 🕴 FAIZIEV MAKHMADZOKHIR                                   | Male                       |                | 2     | /A/413200000                                    | 00010C2                      | No                   |               |              | Payment       | 27.12.2019 08:38 | 40EUR/1 | OKG/OPCS | s +20     | RUB      |          |
| E- 🗐 🕴 FAIZULLOEV KHUSHBAKHT                                  | Male                       |                |       |                                                 |                              |                      |               |              |               |                  |         |          |           |          |          |
| 🗈 🗐 🕴 FAYZIEV NURULLO                                         | Male                       |                |       |                                                 |                              |                      |               |              |               |                  |         |          |           |          |          |
| E- 🗐 🛉 GADOEV AVAZ                                            | Male                       |                |       |                                                 |                              |                      |               |              |               |                  |         |          |           |          |          |
| 🗄 📄 🛊 GADOEVA RADZHABMO                                       | Female                     | D2             |       |                                                 |                              |                      |               |              | III           |                  |         |          |           |          |          |
| E- C GEORGII IVANOV                                           | Male                       |                |       |                                                 |                              |                      |               |              |               |                  |         |          |           |          |          |
| 🗈 🗐 🕴 HAIDAROV BAHODUR                                        | Male                       |                | Non   |                                                 |                              | tion Co              | acal all      |              |               |                  |         |          | Drint     |          | olact or |
|                                                               |                            |                | Iven  | Ca                                              | incei opera                  | Ca                   | ncerali       |              |               |                  |         |          | Print     | S        | elect pr |

Дальнейшие действия аналогичны пунктам 8-9

14.Аннуляция EMD. Находим пассажира, которому необходимо аннулировать EMD

| SOMON EMD 172.16.3.164 admin                                                    |                                       |                     |         | -                    |         |      |           | No. No.                     | — ā <mark>— X</mark> |
|---------------------------------------------------------------------------------|---------------------------------------|---------------------|---------|----------------------|---------|------|-----------|-----------------------------|----------------------|
| Service Window About                                                            |                                       |                     |         |                      |         |      |           |                             |                      |
| X         X         Ø           Exit         Flights         Reload         EMD | Manifests                             |                     |         |                      |         |      |           |                             |                      |
| ×                                                                               | Flights                               |                     |         | 1                    |         | 3    |           | SZ202 Thu Dec 26, 2019 - EM | ID 🛛                 |
| Flight: SZ 202 Thu Dee<br>Routing: DME - DYU Gat                                | c <b>26, 2019 - EM</b><br>e: <b>?</b> | D<br>ATD: 11:50 Sta | atus: F | F <mark>0 - F</mark> | light ( | Open |           |                             | 00:00:00             |
| Name                                                                            | Detail                                | Mark Group Dest     | Cabin   | Class !              | Seq     | Bags | PNR       | Seat Status                 | *                    |
| E- 🗐 🛉 DAVLATOV DZHUNAIDULLO                                                    | Male                                  | DYU                 | Y       | L                    |         |      | 89L791/SZ | Ok                          |                      |
| 🖭 📄 🕴 DAVLATOVA NIZORAMO                                                        | Female                                | D2 DYU              | Y       | Т                    |         |      | 8GDMLC/SZ | Ok                          |                      |
| E- 🗐 🕴 DAVLIATOV TODZHIDDIN                                                     | Male                                  | DYU                 | Y       | 0                    |         |      | 8GD033/SZ | Ok                          |                      |
| 🖅 🗐 🕴 DAVLIATOVA BIBIZULAIKHO                                                   | Female                                | DYU                 | Y       | Q                    |         |      | 8K4150/SZ | Ok                          | E                    |
| 🖅 🔲 🚺 DODOV DAVRON                                                              | Male                                  | P DYU               | Y       | Q 6                  | 5 2/3   | 60/0 | 8K3GML/C7 | 17E Charlesd In             |                      |
| 🖅 📄 🛉 DODOV MAKHMADNABI                                                         | Male                                  | DYU                 | Y       | U                    |         |      | 84CGG5/   | Create EMD                  |                      |
| 🖭 📄 🛉 DUSMURODOV OIBEK                                                          | Male                                  | DYU                 | Y       | 0                    |         |      | 8G0834/5  | Manage EMD                  |                      |
| 🖭 📄 🛉 DUSTZODA SANGINMURODI                                                     | Male                                  | DYU                 | Y       | 0                    |         |      | 8GGF74/   | EMD for COMAIL              |                      |
| 🖅 🔲 🛉 DUTOV ANTON                                                               | Male                                  | DYU                 | Y       | Q                    |         |      | 8K036C/5  | Print boarding pass         |                      |
| 🖅 📄 🛊 DZHALILOVA PARVINA                                                        | Female                                | DYU                 | Y       | V                    |         |      | 89D17D/5  | r mit boarding pass         |                      |
| 🖭 📄 🛉 DZHURAEV KIYOMIDDIN                                                       | Male                                  | DYU                 | Y       | V                    |         |      | 896GGL/SZ | Ok                          |                      |
| 🖭 📄 🛉 EMOMOV KHURSHED                                                           | Male                                  | DYU                 | Y       | 0                    |         |      | 8G8F19/SZ | Ok                          |                      |
| 🖭 📄 🛉 ESHBURIEV RABON                                                           | Male                                  | DYU                 | Y       | U                    |         |      | 86CLF1/SZ | Ok                          |                      |
| 🖭 📄 🛉 FAIZIEV MAKHMADZOKHIR                                                     | Male                                  | DYU                 | Y       | E                    |         |      | 8FC648/SZ | Ok                          |                      |
| 🖅 🔄 🛉 FAIZULLOEV KHUSHBAKHT                                                     | Male                                  | DYU                 | Y       | 0                    |         |      | 8K083D/SZ | Ok                          |                      |
| 🖅 🔄 🛉 FAYZIEV NURULLO                                                           | Male                                  | DYU                 | Y       | U                    |         |      | 85BC5L/SZ | Ok                          |                      |
| 🗄 🔲 🛉 GADOEV AVAZ                                                               | Male                                  | DYU                 | Y       | U                    |         |      | 8461GD/SZ | Ok                          |                      |
| 🖭 📄 🛊 GADOEVA RADZHABMO                                                         | Female                                | D2 DYU              | Y       | Т                    |         |      | 8GDMLC/SZ | Ok                          |                      |
| 🖭 📄 🛉 GEORGII IVANOV                                                            | Male                                  | DYU                 | Y       | 0                    |         |      | 8GMLB6/SZ | Ok                          |                      |
| 🗈 🔄 🛉 HAIDAROV BAHODUR                                                          | Male                                  | DYU                 | Y       | U                    |         |      | 86CG20/SZ | Ok                          | +                    |

Правой кнопкой мыши вызываем контентное меню MANAGE EMD

15.В таблице OPERATION LIST выбираем купон подлежащий аннуляции:

|                                                                                                    | S EM        | D Operation:                                       | s                          |                      |              |               |                                 |                                              |                             |                          |                             |                        |                    |           | 8                        | x | ) |     |                                         |
|----------------------------------------------------------------------------------------------------|-------------|----------------------------------------------------|----------------------------|----------------------|--------------|---------------|---------------------------------|----------------------------------------------|-----------------------------|--------------------------|-----------------------------|------------------------|--------------------|-----------|--------------------------|---|---|-----|-----------------------------------------|
|                                                                                                    | Fli         | ight                                               |                            |                      |              |               |                                 |                                              |                             |                          |                             |                        |                    |           |                          | - |   |     | ×                                       |
|                                                                                                    | F           | liaht S                                            | 7202                       |                      |              |               |                                 |                                              |                             |                          |                             |                        |                    |           |                          |   |   |     |                                         |
| Flight: SZ                                                                                                    |             | kaht data T                                        | Thu Decem                  | her 26, 2010         | 0            |               |                                 |                                              |                             |                          |                             |                        |                    |           |                          |   |   |     |                                         |
| ×                                                                                                    |             |                                                    | nu Decem                   | Der 20, 2015         | 9            |               |                                 |                                              |                             |                          |                             |                        |                    |           |                          |   |   |     |                                         |
| Routing: DN                                                                                                    | N           | ame D                                              | DODOV/DA                   | VRON                 |              |               |                                 |                                              |                             |                          |                             |                        |                    |           |                          |   |   | 00: | 00:00                                   |
|                                                                                                    | Т           | icket Nº 4                                         | 13240400                   | 0445/1               |              |               |                                 |                                              |                             |                          |                             |                        |                    |           |                          |   | - |     |                                         |
| Name                                                                                                    | E           | MDs List                                           |                            |                      |              |               |                                 |                                              |                             |                          |                             |                        |                    |           |                          |   |   |     |                                         |
| - 📄 🛉 DAVLATOV DZHUNA                                                                                                    |             | EMD                                                | Туре                       | Currency             | Service to o | harge EN      | ID Reason                       | Auto create                                  | Charged                     | Paid                     | Created by                  |                        |                    |           |                          |   |   |     |                                         |
| - 📄 🕴 DAVLATOVA NIZOR                                                                                                    |             | 41320000000                                        | 10 4                       | FUR                  | Excess had   | EXCESS        | BAG CHARGE                      | Vec                                          | 10                          | 40                       | admin                       |                        |                    |           |                          |   |   |     |                                         |
| - 📄 🛉 DAVLIATOV TODZHI                                                                                                    | L L         | 41520000000                                        | 10 A                       | LOIT                 | Excess bug   | Ences         | DAG CHANG                       |                                              | 10                          | 40                       | uamin                       |                        |                    |           |                          |   |   |     |                                         |
|                                                                                                    |             |                                                    |                            |                      |              |               |                                 |                                              |                             |                          |                             |                        |                    |           |                          |   |   |     |                                         |
| F                                                                                                    |             |                                                    |                            |                      |              |               |                                 |                                              |                             |                          |                             |                        |                    |           |                          |   |   |     |                                         |
| DAVLIATOVA BIBIZU                                                                                                    |             |                                                    |                            |                      |              |               |                                 |                                              |                             |                          |                             |                        |                    |           |                          |   |   |     | -                                       |
| DAVLIATOVA BIBIZU     DODOV DAVRON     DODOV MAKHMADY                                                                                                    |             |                                                    |                            |                      |              |               |                                 |                                              |                             |                          |                             |                        |                    |           |                          |   |   |     | 1                                       |
| OAVLIATOVA BIBIZU     ODOV DAVRON     ODOV MAKHMADN     ODOV MAKHMADN     OUSMURODOV OIBE                                                                                                    |             |                                                    |                            |                      |              |               |                                 |                                              |                             |                          |                             |                        |                    |           |                          |   |   |     |                                         |
| DAVLIAIOVA BIBIZU     DODOV DAVRON     DODOV MAKHMADN     DUSMURODOV OIBE     DUSTZODA SANGIN                                                                                                    |             |                                                    |                            |                      |              |               |                                 |                                              |                             |                          |                             |                        |                    |           |                          |   |   |     |                                         |
| DAVLIAIOVA BIBIZU     DODOV DAVRON     DODOV MAKHMADN     DUSMURODOV OIBE     DUSTZODA SANGIN     DUTOV ANTON                                                                                                    | 0           | perations Lis                                      | st                         |                      |              |               |                                 |                                              |                             |                          |                             |                        |                    |           |                          |   |   |     | =                                       |
| DAVELATOVA BIBIZU     DODOV DAVRON     DODOV MAKHMADN     DODOV MAKHMADN     DUSMURODOV OBE     DUSTZODA SANGIN     DUTOV ANTON     DZHALLOVA PARVI                                                                                                    | 0           | perations Lis                                      | st                         | Canceled             | Cancel date  | Cancel reason | Operation                       | Date                                         | Rea                         | ason                     | Amount                      | Currency               | Course             | Operation | Amount                   |   |   |     |                                         |
| DAVLIAI OVA BIBIZU     DODOV DAVRON     DODOV MAKHMADN     DUSMURODOV OIBE     DUSTZODA SANGIN     DUTOV ANTON     DZHALILOVA PARVI     DZHURAEV KNOMI                                                                                                    | 0           | perations Lis<br>EMD<br>/A/41320000                | 5 <b>t</b>                 | Canceled             | Cancel date  | Cancel reason | Operation<br>Payment            | Date<br>27.12.2019 08:36                     | Rea<br>20EUR/5#             | ason<br>KG/0PC           | Amount<br>CS +20            | Currency<br>RUB        | Course<br>70       | Operation | Amount<br>+1400          |   |   |     | -                                       |
| DAVLIAI OVA BIBIZU     DODOV DAVRON     DODOV MAKHMADN     DODOV MAKHMADN     DUSMURODOV OIBE     DUSSURODOV OIBE     DUSTZODA SANGIN     DUTOV ANTON     DUTOV ANTON     DZHURAEV KIYOMII     DZHURAEV KIYOMII     EMOMOV KHURSHE     EEMEVIPIEV BARNI                                                                                | 0           | perations Lis<br>EMD<br>/A/41320000                | 5 <b>t</b>                 | Canceled<br>No       | Cancel date  | Cancel reason | Operation<br>Payment            | Date<br>27.12.2019 08:36                     | Rea<br>20EUR/5K             | ason<br>KG/0PC           | Amount<br>CS +20            | Currency<br>RUB        | Course<br>70       | Operation | Amount<br>+1400          |   |   |     |                                         |
| DAVLIAIOVA BIBIZ     DODOV DAVRON     DODOV MAKHMADN     DUSTURODOV OIBE     DUSTZODA SANGIN     DUTOV ANTON     DUTOV ANTON     DZHALILOVA PARVI     DZHALILOVA PARVI     EMOMOV KHURSHE     ESHBURIEV RABON     ESHBURIEV RABON                                                                                                    | 0           | perations Lis<br>EMD<br>/A/41320000<br>/A/41320000 | st<br>00010C1<br>00010C2   | Canceled<br>No<br>No | Cancel date  | Cancel reason | Operation<br>Payment<br>Payment | Date<br>27.12.2019 08:36<br>27.12.2019 08:38 | Rea<br>20EUR/5k<br>40EUR/10 | ason<br>KG/0PC<br>DKG/0P | Amount<br>CS +20<br>PCS +20 | Currency<br>RUB<br>RUB | Course<br>70<br>70 | Operation | Amount<br>+1400<br>+1400 |   |   |     |                                         |
| DAVELATOVA BIBZE     DODOV DAVRON     DODOV MAKHMADN     DUSTURODOV OIBE     DUSTZODA SANGIN     DUTOV ANTON     DZHALLOVA PARVI     DZHUKAEV KIVOMI     EMOMOV KHURSHE     ESHBURIEV RABON     FAIZIEV MAKHMADS     FAIZIEU LOVK KHISH                                                                                                | 0           | perations Lis<br>EMD<br>/A/41320000<br>/A/41320000 | st<br>000010C1<br>000010C2 | Canceled<br>No<br>No | Cancel date  | Cancel reason | Operation<br>Payment<br>Payment | Date<br>27.12.2019 08:36<br>27.12.2019 08:38 | Rea<br>20EUR/5k<br>40EUR/10 | ason<br>KG/0PC<br>0KG/0P | Amount<br>CS +20<br>PCS +20 | Currency<br>RUB<br>RUB | Course<br>70<br>70 | Operation | Amount<br>+1400<br>+1400 |   |   |     |                                         |
| DAVELATOVA BIBZE     DODOV DAVRON     DODOV MAKHMADN     DUSMURODOV OIBE     DUSTZODA SANGIN     DUTOV ANTON     DZHALLOVA PARVI     DZHURAEV KIVOMI     EMOMOV KHURSHE     ESHBURIEV RABON     FAIZELLOEV KHUSH     FAIZULOEV KHUSH     FAIZULOEV KHUSH                                                                               | 0<br>1<br>2 | perations Lis<br>EMD<br>/A/41320000<br>/A/41320000 | st<br>00010C1<br>00010C2   | Canceled<br>No<br>No | Cancel date  | Cancel reason | Operation<br>Payment<br>Payment | Date<br>27.12.2019 08:36<br>27.12.2019 08:38 | Rea<br>20EUR/5k<br>40EUR/10 | ason<br>KG/0PC<br>DKG/0P | Amount<br>CS +20<br>PCS +20 | Currency<br>RUB<br>RUB | Course<br>70<br>70 | Operation | Amount<br>+1400<br>+1400 |   |   |     |                                         |
| DAVLIAI OVA BIBIZU     DODOV DAVRON     DODOV MAKHMADN     DUSMURODOV OIBE     DUSTZODA SANGIN     DUTOV ANTON     DZHALILOVA PARVI     DZHURAEV KIYOMII     EMOMOV KHURSHE     FAIZIEV MAKHMAD2     FAIZIEV MAKHMAD2     FAIZULLOVK KHUSH     FAZIEV NURULLO     FAQDEV AVAZ                                                          | 0           | perations Lis<br>EMD<br>/A/41320000<br>/A/41320000 | st<br>000010C1<br>00010C2  | Canceled<br>No<br>No | Cancel date  | Cancel reason | Operation<br>Payment<br>Payment | Date<br>27.12.2019 08:36<br>27.12.2019 08:38 | Rea<br>20EUR/5k<br>40EUR/10 | ason<br>KG/0PC<br>0KG/0P | Amount<br>CS +20<br>CS +20  | Currency<br>RUB<br>RUB | Course<br>70<br>70 | Operation | Amount<br>+1400<br>+1400 |   |   |     |                                         |
| DAVELATOVA BIBIZU     DODOV DAVRON     DODOV MAKHMADN     DUSMURODOV OIBE     DUSTZODA SANGIN     DUTOV ANTON     DZHURAEV KIYOMI     DZHURAEV KIYOMI     ESHBURIEV RABON     FAIZIEV MAKHMAD2     FAIZULLOEV KHUSH     FAZZIEV NURULLO     GADOEV AVAZ     GADOEVA RAZZHAI                                                            | 0           | perations Lis<br>EMD<br>/A/41320000<br>/A/41320000 | st<br>000010C1<br>000010C2 | Canceled<br>No<br>No | Cancel date  | Cancel reason | Operation<br>Payment<br>Payment | Date<br>27.12.2019 08:36<br>27.12.2019 08:38 | Rea<br>20EUR/58<br>40EUR/10 | ason<br>KG/0PC<br>DKG/0P | Amount<br>CS +20<br>CS +20  | Currency<br>RUB<br>RUB | Course<br>70<br>70 | Operation | +1400<br>+1400           |   |   |     | - 10 - 10 - 10 - 10 - 10 - 10 - 10 - 10 |
| DAVELATOVA BIBJZ     DODOV DAVRON     DODOV MAKHMADN     DUSTURODOV OIBE     DUSTZODA SANGIN     DUSTZODA SANGIN     DUTOV ANTON     DZHALILOVA PARVI     DZHALILOVA PARVI     DZHURAEV KIYOMII     EMOMOV KHURSHE     FAIZIEV MAKHMAD2     FAIZULOEV KHUSH     FAIZULOEV KHUSH     GADOEV AVAZ     GADOEVA RADZHAI     GEORGII IVANOV | 0           | perations Lis<br>EMD<br>/A/41320000<br>/A/41320000 | st<br>00010C1<br>00010C2   | Canceled<br>No<br>No | Cancel date  | Cancel reason | Operation<br>Payment<br>Payment | Date<br>27.12.2019 08:36<br>27.12.2019 08:38 | Rea<br>20EUR/58<br>40EUR/10 | ason<br>KG/0PC           | Amount<br>CS +20<br>CS +20  | Currency<br>RUB<br>RUB | Course<br>70<br>70 | Operation | Amount<br>+1400<br>+1400 |   |   |     |                                         |

Для аннуляции одного купона выбираем кнопку CANCEL OPERATION

16.Подтверждаем операцию аннуляции купона EMD:

| SUMUN EMD 1/2.10.5.104 admin                                                                                                    |                                                                                                    |                         |
|----------------------------------------------------------------------------------------------------|----------------------------------------------------------------------------------------------------|-------------------------|
| Exit Flights Reload                                                                                                    | EMD Operations     R                                                                                                    |                         |
| Flight: SZ<br>Routing: DN                                                                                                    | Flight         52202           Flight date         Thu December 26, 2019           Name         DODOV/DAVRON           Tacker NP         413240400445/1                                                                                                    | 00:00:00                |
| Name                                                                                                    | FMDs List                                                                                                    |                         |
| Image: Construction of the system       Image: Construction of the system       Image: Construction of the system <td>EMD     Type     Currency     Service to charge     EMD Reason     Auto create     Charge     Paid     Created by       1     413200000010     A     EUR     Excess bag     EXCESS 5A.6 SHARGE Year     10     odmin       Image: Cancel EMD operation     Image: Cancel EMD operation     Image: Cancel EMD operation     Image: Cancel EMD operation       Image: Operations List     Image: Ves     No</td> <td>E</td> | EMD     Type     Currency     Service to charge     EMD Reason     Auto create     Charge     Paid     Created by       1     413200000010     A     EUR     Excess bag     EXCESS 5A.6 SHARGE Year     10     odmin       Image: Cancel EMD operation     Image: Cancel EMD operation     Image: Cancel EMD operation     Image: Cancel EMD operation       Image: Operations List     Image: Ves     No | E                       |
| T- DZHURAEV KIYOMI                                                                                                    | EMD Canceled Cancel date Cancel reason Operation Date Reason Amount Currency Course Operation Amount                                                                                                    |                         |
| 🖅 📄 🛉 EMOMOV KHURSHE                                                                                                    | 1 /A/41320000010C1 No Payment 27.12.2019.08:36 20EUR/5KG/0PCS +20 RUB 70 +1400                                                                                                    |                         |
| E-                                                                                                    | 2         /A/413200000010C2         No         Payment         27.12.2019 08:38         40EUR/10KG/0PCS         +20         RUB         70         +1400                                                                                                    |                         |
| Image: Second state     Image: Second state       Image: Second state     Image: Second state       Image: Second state     Image: Second state       Image: Second state     Image: Second state                                                                                                    | New operation Cancel operation Cancel al Print EMD Select printer                                                                                                    | 115 UTC: 07/41 Loc-1 10 |

Для аннуляции всех купонов EMD применяем кнопку CANCEL ALL

### 17.Комментарий к аннуляции купона EMD:

| SOMON EMD 172.16.3.164 admin                                                                                                    |                        |          |                    |                     |                   |                   |            |          |        |                          |   |                              |
|----------------------------------------------------------------------------------------------------|------------------------|----------|--------------------|---------------------|-------------------|-------------------|------------|----------|--------|--------------------------|---|------------------------------|
| Service Window About                                                                                                    |                        |          |                    |                     |                   |                   |            |          |        |                          |   |                              |
| Exit Flights Reload                                                                                                    | ID Operations          | )        |                    |                     |                   |                   |            |          |        | 8 23                     |   |                              |
| Flight: SZ                                                                                                    | ight<br>SZ202          |          | _                  |                     |                   |                   |            |          |        |                          | F | ×                            |
| Routing: DN                                                                                                    | ame DODOV/DA           | VRON     | 9                  |                     |                   |                   |            |          |        |                          |   | 00:00:00                     |
|                                                                                                    | icket Nº 413240400     | 0445/1   |                    |                     |                   |                   |            |          |        |                          |   |                              |
| Name Et                                                                                                    | MDs List               |          |                    |                     |                   |                   |            |          |        |                          |   | *                            |
| E- 🗐 🛉 DAVLATOV DZHUNA                                                                                                    | EMD Type               | Currency | Service to charge  | EMD Reason          | Auto create       | Charged Paid      | Created by |          |        |                          |   |                              |
| 🖭 👘 🛉 DAVLATOVA NIZOR                                                                                                    | 413200000010 A         | EUR      | Excess bag         | EXCESS BAG CHARG    | E Yes             | 40 40             | admin      |          |        |                          |   |                              |
| E- 🖸 🛉 DAVLIATOV TODZHI                                                                                                    | 115200000010 71        | LUIT     | Excess bog         | C                   |                   |                   | Junit      |          |        |                          |   |                              |
| 🖅 🔲 🕴 DAVLIATOVA BIBIZU                                                                                                    |                        |          |                    | Cancel of           | operation         |                   |            |          |        |                          |   | E                            |
| E-                                                                                                    |                        |          |                    | Operation           | ancel reason:     |                   |            |          |        |                          |   |                              |
| E- 🔄 🛉 DODOV MAKHMADN                                                                                                    |                        |          |                    | Отказ               |                   |                   |            |          |        |                          |   |                              |
| E- DUSMURODOV OIBE                                                                                                    |                        |          |                    |                     |                   |                   |            |          |        |                          |   |                              |
| E- 🛛 🛉 DUSTZODA SANGIN                                                                                                    | 27                     |          |                    |                     |                   |                   |            |          |        |                          |   |                              |
| E- DUTOV ANTON                                                                                                    | perations List         |          |                    |                     | _                 |                   |            |          |        |                          |   |                              |
| 🕒 📄 🛊 DZHALILOVA PARVI                                                                                                    | EMD                    | Canceled | Cancel date Cancel | el reason Operation | Date              | Reason            | Amount     | Currency | Course | Operation Amount         |   |                              |
| DZHURAEV KIYOMI                                                                                                    | /6/4122000000010_01    | No       |                    | Daumont             | 27 1 2 2010 09.26 | 20ELIB /5K/G /0D/ | cs         | DUD      | 70     | . 1400                   |   |                              |
| EMOMOV KHURSHEI                                                                                                    | 74/413200000010C1      | NO       |                    | Payment             | 27.12.2019 00:50  | ZUEUN JKG/UP      | +20        | KUB      | 70     | +1400                    |   |                              |
| E- ESHBURIEV RABON 2                                                                                                    | /A/413200000010C2      | No       |                    | Payment             | 27.12.2019 08:38  | 40EUR/10KG/0F     | PCS +20    | RUB      | 70     | +1400                    |   |                              |
| FAIZIEV MAKHMAD                                                                                                    |                        |          |                    |                     |                   |                   |            |          |        |                          |   |                              |
| FAIZULLOEV KHUSH                                                                                                    |                        |          |                    |                     |                   |                   |            |          |        |                          |   |                              |
| FAYZIEV NURULLO                                                                                                    |                        |          |                    |                     |                   |                   |            |          |        |                          |   |                              |
| GADOEV AVAZ                                                                                                    |                        |          |                    |                     |                   |                   |            |          |        |                          |   |                              |
| GADOEVA RADZHAE                                                                                                    |                        |          |                    |                     |                   |                   |            |          |        |                          |   |                              |
| Image: Second state     Image: Second state       Image: Second state     Image: Second state       Imag | operation Cancel opera | ation    | incel all          |                     |                   |                   |            |          |        | Print EMD Select printer |   | -                            |
|                                                                                                    |                        |          |                    |                     |                   |                   |            |          |        |                          |   | W IS UTC: 07:41 Local: 12:41 |

### 18. Маркировка АКТИВНЫХ и АННУЛИРОВАННЫХ купонов ЕМД:

| SOMON EMD 172.16.3.164 admin                                                                                                    | _                  | _           |              |                  | _             | _         | _             |         |        |          |        |          |        |              |             |         | <u> </u>  |             | 23   |
|----------------------------------------------------------------------------------------------------|--------------------|-------------|--------------|------------------|---------------|-----------|---------------|---------|--------|----------|--------|----------|--------|--------------|-------------|---------|-----------|-------------|------|
| Service Window About                                                                                                    |                    |             |              |                  |               |           |               |         |        |          |        |          |        |              |             |         |           |             |      |
| Exit Flights Reload                                                                                                    | EMD Operations     | 5           |              |                  |               |           |               |         |        |          |        |          |        | 9            | ? <b>x</b>  |         |           |             |      |
| ×                                                                                                    | Flight             |             |              |                  |               |           |               |         |        |          |        |          |        |              |             |         |           |             | ×    |
|                                                                                                    | Flight S           | Z202        |              |                  |               |           |               |         |        |          |        |          |        |              |             |         |           |             |      |
| Flight: SZ                                                                                                    | Flight date T      | 'hu Decemb  | per 26, 2019 | ř.               |               |           |               |         |        |          |        |          |        |              |             |         |           |             |      |
| The section of the section of the se | Name D             |             | VRON         |                  |               |           |               |         |        |          |        |          |        |              |             |         | Ū.        | 00.00.      | 00   |
| Kouung: DR                                                                                                    | Ticket Nº 4        | 13240400    | 0445/1       |                  |               |           |               |         |        |          |        |          |        |              |             |         |           | 00:00:      | 00   |
|                                                                                                    | TRACE IN 1         | 102 10 100  | 0110/1       |                  |               |           |               |         |        |          |        |          |        |              |             |         |           |             |      |
| Name                                                                                                    | EMDs List          |             |              |                  |               |           |               |         |        |          |        |          |        |              |             |         |           |             | - ^  |
| DAVLATOV DZHUN                                                                                                    | EMD                | Туре        | Currency     | Service to char  | ge EMD F      | leason    | Auto create   | Charged | d Paid | Create   | ed by  |          |        |              |             |         |           |             |      |
| DAVLATOVA NIZOR                                                                                                    | 1 41320000000      | 10 A        | EUR          | Excess bag       | EXCESS BA     | G CHARGE  | Yes           | 10      | 20     | admin    |        |          |        |              |             |         |           |             |      |
| DAVLIATOV TODZH                                                                                                    |                    |             |              |                  |               |           |               |         |        |          |        |          |        |              |             |         |           |             |      |
|                                                                                                    |                    |             |              |                  |               |           |               |         |        |          |        |          |        |              |             |         |           |             | Ξ    |
| +- DODOV DAVRON                                                                                                    |                    |             |              |                  |               |           |               |         |        |          |        |          |        |              |             |         |           |             |      |
| DODOV MAKHMADN                                                                                                    |                    |             |              |                  |               |           |               |         |        |          |        |          |        |              |             |         |           |             |      |
| DUSMURODOV OIBE                                                                                                    |                    |             |              |                  |               |           |               |         |        |          |        |          |        |              |             |         |           |             |      |
| DUSTZODA SANGIN                                                                                                    |                    |             |              |                  |               |           |               |         |        |          |        |          |        |              |             |         |           |             |      |
| E DUTOV ANTON                                                                                                    | Operations Lis     | at 🔽        |              |                  |               |           |               |         |        |          |        |          |        |              |             |         |           |             |      |
| DZHALILOVA PARVI                                                                                                    | EMD                |             | Canceled     | Cancel date      | Cancel reason | Operation | Date          |         | Reaso  | n        | Amount | Currency | Course | Operation Ar | mount       |         |           |             |      |
| DZHURAEV KIYOMI                                                                                                    | 1 /A/41320000      | 000100      | No           |                  |               | Payment   | 27.12.2019 08 | 36 20E  | UR/5KG | /0PCS    | +20    | RUB      | 70     |              | +1400       |         |           |             |      |
|                                                                                                    | - (4 (41 2 200 00) | 00010       | Mar.         | 7 1 2 2010 10 41 | 0             | Deserved  | 27 12 2010 00 | 20 405  | UDMOK  | C /OD CC | - 20   | DUD      | 70     |              | 1400        |         |           |             |      |
|                                                                                                    | 2 /A/41320000      | 000100      | res          | 7.12.2019 10:41  | Отказ         | Payment   | 27.12.2019 08 | 38 40E  | UK/IUK | G/UPCS   | +20    | KUB      | 70     |              | +1400       |         |           |             |      |
| T-                                                                                                    |                    |             |              |                  |               |           |               |         |        |          |        |          |        |              |             |         |           |             |      |
| T-                                                                                                    |                    |             |              |                  |               |           |               |         |        |          |        |          |        |              |             |         |           |             |      |
| T- GADOEV AVAZ                                                                                                    |                    |             |              |                  |               |           |               |         |        |          |        |          |        | _            |             |         |           |             |      |
|                                                                                                    | -                  |             |              |                  |               | 10.5      |               | _       |        |          |        |          |        |              | •           |         |           |             |      |
| E- GEORGII IVANOV                                                                                                    |                    |             |              |                  |               |           |               |         |        |          |        |          | _      |              |             |         |           |             |      |
| - HAIDAROV BAHODU                                                                                                    | New operation Ca   | ancel opera | ation Car    | ncel all         |               |           |               |         |        |          |        |          | Prin   | t EMD Sele   | ect printer |         |           |             | -    |
|                                                                                                    |                    | _           | 20070        |                  |               |           |               | _       |        |          |        |          |        | 14.00        | 5%          |         |           |             |      |
|                                                                                                    |                    |             |              |                  |               |           |               |         |        |          |        |          |        |              |             | TTHE NO | ALTE UTCO | 7.41 Locale | 17.4 |

TIME NOW IS UTC: 07:41 Local: 12:4:

19.После аннуляции купона EMD пассажир маркируется буквой E (услуга заказана, но не оплачена) и возвращается на стойку регистрации для аннуляции дополнительной услуги. После аннуляции услуги статус пассажира маркируется как P:

| ervice <u>W</u> indow <u>A</u> bout                                             |                                                                               |                                                                                                    |                                                                                                    |                                                                          |                                                                                                    |                                                                                                    |                        |          |
|---------------------------------------------------------------------------------|-------------------------------------------------------------------------------|----------------------------------------------------------------------------------------------------|----------------------------------------------------------------------------------------------------|--------------------------------------------------------------------------|----------------------------------------------------------------------------------------------------|----------------------------------------------------------------------------------------------------|------------------------|----------|
| ★         ₽         ₽           Exit         Flights         Reload         EMD | Manifests                                                                     |                                                                                                    |                                                                                                    |                                                                          |                                                                                                    |                                                                                                    |                        |          |
| ×                                                                               | Flights                                                                       |                                                                                                    |                                                                                                    | ×                                                                        | 9                                                                                                    | SZ202 T                                                                                                    | Thu Dec 26, 2019 - EMD | ×        |
| *                                                                               |                                                                               |                                                                                                    |                                                                                                    |                                                                          |                                                                                                    |                                                                                                    |                        |          |
| Routing: DME - DYU C                                                            | ate: ?                                                                        | ATD: 11:50 St                                                                                                    | atus: F                                                                                                    | 0 - Fligh                                                                | ht Open                                                                                                    |                                                                                                    |                        | 00:00:00 |
| Name                                                                            | bate: ?<br>Detail                                                             | ATD: 11:50 St<br>Mark Group Des                                                                                       | atus: F                                                                                                    | O - Fligh<br>Class Seq                                                   | ht Open<br>Bags PNR                                                                                                    | Seat Status                                                                                                    |                        | 00:00:00 |
| Name P AVLATOV DZHUNAIDULLO                                                     | Detail Male                                                                   | ATD: 11:50 St<br>Mark Group Des                                                                                       | atus: F                                                                                                    | O - Fligh<br>Class Seq<br>L                                              | Bags PNR<br>89L791/SZ                                                                                                    | Seat Status<br>Ok                                                                                                    |                        | 00:00:00 |
| Name                                                                            | Detail<br>Male<br>Female                                                      | ATD: 11:50 Si<br>Mark Group Des<br>DYU<br>D2 DYU                                                                      | atus: F                                                                                                    | O - Fligh<br>Class Seq<br>L<br>T                                         | Bags PNR<br>89L791/SZ<br>8GDMLC/SZ                                                                                                    | Seat Status<br>Ok<br>Ok                                                                                                    |                        | 00:00:00 |
|                                                                                 | Detail Detail Male Female Male                                                | ATD: 11:50 SM<br>Mark Group Des<br>DYU<br>D2 DYU<br>DYU                                                               | t Cabin                                                                                                    | O - Fligh<br>Class Seq<br>L<br>T<br>O                                    | Bags PNR<br>89L791/SZ<br>8GDMLC/SZ<br>8GD033/SZ                                                                                                    | Seat Status<br>Ok<br>Ok<br>Ok                                                                                                    |                        | 00:00:00 |
|                                                                                 | Detail Male Female Male Female                                                | ATD: 11:50 St<br>Mark Group Des<br>DYU<br>DYU<br>DYU<br>DYU                                                           | atus: F                                                                                                    | O - Fligh<br>Class Seq<br>L<br>T<br>O<br>Q                               | Bags         PNR           89L791/SZ         8GDMLC/SZ           8GD033/SZ         8K4150/SZ                                                                                                    | Seat Status<br>Ok<br>Ok<br>Ok<br>Ok                                                                                                    |                        | 00:00:00 |
|                                                                                 | iate: ?<br>Detail<br>Male<br>Female<br>Female<br>Male                         | ATD: 11:50 St<br>Mark Group Des<br>DYU<br>D2 DYU<br>DYU<br>DYU<br>P DYU                                               | atus: F                                                                                                    | O - Fligh<br>Class Seq<br>L<br>T<br>Q<br>Q<br>Q<br>6                     | Bags         PNR           89L791/SZ         89L791/SZ           8GD033/SZ         8CD033/SZ           8K4150/SZ         8K4150/SZ                                                                          | Seat         Status           Ok         Ok           Ok         Ok           Ok         Ok           Ok         Ok           Ok         Ok           Ok         Ok |                        | 00:00:00 |
|                                                                                 | iate: ?<br>Detail<br>Male<br>Female<br>Male<br>Female<br>Male<br>Male         | ATD: 11:50 St<br>Mark Group Des<br>DY(<br>D2 DY(<br>DY(<br>PY)<br>PY(<br>DY(<br>P)<br>DY(<br>DY(<br>DY(<br>DY(<br>P)) | atus: F                                                                                                    | O - Fligh<br>Class Seq<br>L<br>I<br>Q<br>Q<br>Q<br>6<br>U                | Bags         PNR           89L791/5Z         8GDMLC/5Z           8GDMLC/5Z         8GD033/5Z           8K4150/5Z         8K4150/5Z           1/25/0         8K3GML/5Z           84CGG5/5Z         84CGG5/5Z | Seat         Status           Øk         Øk           Øk         Øk           Øk         Øk           ITF         Checked-In           Øk         Øk                |                        | 00:00:00 |
|                                                                                 | iate: ?<br>Detail<br>Male<br>Female<br>Male<br>Female<br>Male<br>Male<br>Male | ATD: 11:50 St<br>Mark Group Des<br>DYU<br>DYU<br>DYU<br>DYU<br>P<br>DYU<br>DYU<br>DYU                                 | atus:     F       t     Cabin       J     Y       J     Y       J     Y       J     Y       J     Y       J     Y       J     Y       J     Y       J     Y       J     Y       J     Y       J     Y       J     Y       J     Y       J     Y | O - Fligh<br>Class Seq<br>L<br>T<br>Q<br>Q<br>Q<br>Q<br>6<br>U<br>U<br>O | Bags         PNR           89L791/SZ         89L791/SZ           8CDMLC/SZ         8GD033/SZ           8K4150/SZ         8K4GG5/SZ           1/25/0         8K2GML/SZ           84CGG5/SZ         84G834/SZ | Seat         Status           Øk         Øk           Øk         Øk           17F         Checked-In           Øk         Øk                                        |                        | 00:00:00 |

#### 20.Выпуск EMD для COMAIL:

| 🔔 SOMOI     | N EMD 172.16.3.164 admin                     |                            |                           |       |         |       |         |                               | 100             |                                                                                                    |
|-------------|----------------------------------------------|----------------------------|---------------------------|-------|---------|-------|---------|-------------------------------|-----------------|----------------------------------------------------------------------------------------------------|
| Service     | Window About                                 |                            |                           |       |         |       |         |                               |                 |                                                                                                    |
| Exit        | Flights Reload EMD                           | Manifests                  |                           |       |         |       |         |                               |                 |                                                                                                    |
| ×           |                                              | Flights                    |                           |       |         | ×     |         |                               | SZ202 Thu Dec 2 | 6, 2019 - EMD 🛛                                                                                                 |
|             | Flight: SZ 202 Thu D<br>Routing: DME - DYU G | ec 26, 2019 - EM<br>ate: ? | D<br>ATD: <b>11:50</b> St | atus: | FO -    | Flig  | ht Open |                               |                 | 00:00:00                                                                                                    |
|             | Name                                         | Detail                     | Mark Group Des            | Cabi  | n Clas  | s Seq | Bags    | PNR Seat                      | Status          | *                                                                                                    |
| F- 🗐        | DAVLATOV DZHUNAIDULLO                        | Male                       | DYU                       | Y     | L       |       |         | 89L791/SZ                     | Ok              |                                                                                                    |
| E- 🗐 🛉      | DAVLATOVA NIZORAMO                           | Female                     | D2 DYU                    | Y     | Т       |       |         | 8GDMLC/SZ                     | Ok              |                                                                                                    |
| œ- 🖻        | DAVLIATOV TODZHIDDIN                         | Male                       | DYU                       | ΓY    | 0       |       |         | 8GD033/SZ                     | Ok              |                                                                                                    |
| •- 🖻 ·      | DAVLIATOVA BIBIZULAIKHO                      | Female                     | DYU                       | Y     | Q       |       |         | 8K4150/SZ                     | Ok              | Ξ                                                                                                    |
| œ-          | DODOV DAVRON                                 | Male                       | CP DYU                    | Y     | Q       | 6     | 1/25/0  | 212CML C7 175                 | Chocked-In      |                                                                                                    |
| <b>⊡</b> -⊡ | DODOV MAKHMADNABI                            | Male                       | DYI                       | Γ Y   | U       |       |         | Create EMD                    | Ok              |                                                                                                    |
| •- E        | DUSMURODOV OIBEK                             | Male                       | DYL                       | Y     | 0       |       |         | Manage EMD                    | Ok              |                                                                                                    |
| •- E        | DUSTZODA SANGINMURODI                        | Male                       | DYU                       | Y     | 0       |       |         | EMD for COMAIL                |                 |                                                                                                    |
| <b>E-</b>   | DUTOV ANTON                                  | Male                       | DYU                       | Y     | Q       |       |         | Deline to constitute a second | Ok              |                                                                                                    |
| E- 🗐 🛉      | DZHALILOVA PARVINA                           | Female                     | DYU                       | Y     | V       |       |         | Print boarding pass           | Ok              |                                                                                                    |
| <b>-</b>    | DZHURAEV KIYOMIDDIN                          | Male                       | DYL                       | Y     | v       |       |         | 896GGL/SZ                     | Ok              |                                                                                                    |
| <b>E-</b>   | EMOMOV KHURSHED                              | Male                       | DYL                       | Y     | 0       |       |         | 8G8F19/SZ                     | Ok              |                                                                                                    |
| <b>₽-</b>   | ESHBURIEV RABON                              | Male                       | DYU                       | Y     | U       |       |         | 86CLF1/SZ                     | Ok              |                                                                                                    |
| E- 🗐        | FAIZIEV MAKHMADZOKHIR                        | Male                       | DYL                       | Y     | Е       |       |         | 8FC648/SZ                     | Ok              |                                                                                                    |
| •- E        | FAIZULLOEV KHUSHBAKHT                        | Male                       | DYL                       | Y     | 0       |       |         | 8K083D/SZ                     | Ok              |                                                                                                    |
| •- 🖻        | FAYZIEV NURULLO                              | Male                       | DYU                       | Y     | U       |       |         | 85BC5L/SZ                     | Ok              |                                                                                                    |
| E- 🗉        | GADOEV AVAZ                                  | Male                       | DYL                       | Y     | U       |       |         | 8461GD/SZ                     | Ok              |                                                                                                    |
| Ð- 🗐 .      | GADOEVA RADZHABMO                            | Female                     | D2 DYU                    | Y     | Т       |       |         | 8GDMLC/SZ                     | Ok              |                                                                                                    |
| •- E        | GEORGII IVANOV                               | Male                       | DYL                       | Y     | 0       |       |         | 8GMLB6/SZ                     | Ok              |                                                                                                    |
|             |                                              |                            | //                        |       | 1.2.2.1 |       |         |                               | 1.000           | the second second second second second second second second second second second second second second second se |

Находим любого пассажира с маркировкой С (company mail). Правой кнопкой мыши вызываем контентное меню, выбираем EMD for COMAIL

## 21.Во всплывающем окне отображаются все COMAIL оформленные на данном рейсе:

| 🔜 SOMON EMD 172.16.3.164 admin                                                                                                    |          |               |               |           |                  |                 |        |          |          |                           |                                  |     |
|----------------------------------------------------------------------------------------------------|----------|---------------|---------------|-----------|------------------|-----------------|--------|----------|----------|---------------------------|----------------------------------|-----|
| Service Window About                                                                                                    |          |               |               |           |                  |                 |        |          |          |                           |                                  |     |
| X         X         Ø         Image: Constraint of the second second se | ests     |               |               |           |                  |                 |        |          |          |                           |                                  |     |
| X Flig                                                                                                    | nts      |               |               |           |                  |                 |        |          | SZ202 Th | nu Dec 26, 2019 - EMD     | E                                | 3   |
| Flight: SZ 202 Thu Dec 26,<br>Routing: Comall EMD Operation                                                                                                    | 2019 -   | EMD           | 11.50 3       |           | i Tinge In       | -               |        |          |          | <u>୧</u> ୧ <mark>×</mark> | 00:00:0                          | D   |
| Flight                                                                                                    |          |               |               |           |                  |                 |        |          |          |                           |                                  | -   |
| E- DAVLATOV DZHUT                                                                                                    | SZ202    |               |               |           |                  |                 |        |          |          |                           |                                  |     |
| 🖅 🗇 🛉 DAVLATOVA NIZO 🛛 Flight date                                                                                                    | Thu Dece | mber 26, 2019 |               |           |                  |                 |        |          |          |                           |                                  |     |
| - DAVLIATOV TODZ                                                                                                    |          |               |               |           |                  |                 |        |          |          |                           |                                  |     |
| E- DAVLIATOVA BIBIZ                                                                                                    | 4122000  | 000002        |               |           |                  |                 |        |          |          |                           |                                  |     |
| E- DODOV DAVRON                                                                                                    | 4132000  | 000002        |               |           |                  |                 |        |          |          |                           |                                  | 4   |
| DODOV MAKHMAI     EMD currency                                                                                                    | EUR      |               |               |           |                  |                 |        |          |          |                           |                                  |     |
| DUSMURODOV OIE     Charged                                                                                                    | 173.00   |               | ÷             |           |                  |                 |        |          |          |                           |                                  |     |
| DUSTZODA SANGI     Paid                                                                                                    | 23.00    |               |               |           |                  |                 |        |          |          |                           |                                  |     |
| DUTOV ANTON     Operations List                                                                                                    |          |               |               |           |                  |                 |        |          |          |                           |                                  |     |
| +- DZHALILOVA PAR                                                                                                    | Canceled | Cancel date   | Cancel reason | Operation | Date             | Reason          | Amount | Currency | Course   | Operation Amount          |                                  |     |
| DZHURAEV KIYOM     A/413200000002C1     A/413200000002C1                                                                                                    | No       |               |               | Payment   | 26.12.2019 06:42 | 23EUR/23KG/1PCS | +23    | RUB      | 70       | +1610                     |                                  |     |
|                                                                                                    |          |               |               |           |                  |                 |        |          |          |                           |                                  |     |
| F- FAIZIEV MAKHMAI                                                                                                    |          |               |               |           |                  |                 |        |          |          |                           |                                  |     |
| FAIZULLOEV KHUS                                                                                                    |          |               |               |           |                  |                 |        |          |          |                           |                                  |     |
| - 🗇 🛉 FAYZIEV NURULLO                                                                                                    |          |               |               |           |                  |                 |        |          |          |                           |                                  |     |
| E- GADOEV AVAZ                                                                                                    |          |               |               |           |                  |                 |        |          | _        |                           |                                  |     |
| - GADOEVA RADZH. New operation Cancel op                                                                                                    | eration  | Cancel all    |               |           |                  |                 |        |          | Prin     | t EMD Select printer      |                                  |     |
| 🖅 🗐 🛉 GEORGII IVANOV                                                                                                    | -        | _             |               |           |                  |                 |        |          | -        |                           |                                  |     |
| 🖅 📄 🛉 HAIDAROV BAHODUR 🛛 🛛 Ma                                                                                                    | le       |               | DY            | UΥU       |                  | 86CG20          | /SZ    | O        | ĸ        |                           |                                  | r., |
|                                                                                                    |          |               |               |           |                  |                 |        |          |          |                           | TIME NOW IS UTC: 07:44 Local: 12 | :44 |

# 22.Нажимаем кнопку NEW OPERATION и выпускаем общую EMD на все COMAIL

| Service Window About                                                  |                    |                                   |                      | Canada Canada Canada Canada Canada Canada Canada Canada Canada Canada Canada Canada Canada Canada Canada Canada |
|-----------------------------------------------------------------------|--------------------|-----------------------------------|----------------------|----------------------------------------------------------------------------------------------------|
| ★     ★     ₽     ₽       Exit     Flights     Reload     EMD     Mar |                    | <u>ଚ</u>                          |                      |                                                                                                    |
| X FI                                                                  |                    |                                   | u Dec 26, 2019 - EMD | ×                                                                                                    |
|                                                                       | Flight             |                                   |                      |                                                                                                    |
| Flight: SZ 202 Thu Dec 26                                             | Flight             | SZ202                             |                      |                                                                                                    |
| Routing: Der                                                          | Flight date        | Thu December 26, 2019             |                      | 00.00.00                                                                                                    |
| COMAIL EMD Operat                                                     | Name               | COMAIL                            | 8 22                 | 00:00:00                                                                                                    |
| Flight                                                                | Ticket №           |                                   |                      |                                                                                                    |
| Name<br>Flight                                                        | EMD                |                                   |                      | ^                                                                                                    |
| The AVIATOVA NIZO Flight date                                         | EMD Code           | 413200000002                      |                      |                                                                                                    |
| DAVLIATOV TODZI                                                       | EMD Type           | A                                 |                      |                                                                                                    |
| EMD                                                                   | EMD Service        | Comail                            |                      | E                                                                                                    |
| EMD Code                                                              | FMD Reason         | COMATI CHARGE                     |                      |                                                                                                    |
| E- DODOV MAKHMAI EMD currency                                         | EMD currency       | FID                               |                      |                                                                                                    |
| E- DUSMURODOV OIE Charged                                             | Charged            | 172.00                            |                      |                                                                                                    |
| DUSTZODA SANGI     Paid                                               | Already Paid       | 72.00                             |                      |                                                                                                    |
| DUTOV ANTON     Operations List                                       | Allcody Fold       | 23,00                             |                      |                                                                                                    |
| EMD                                                                   | Operation          |                                   | Operation Amount     |                                                                                                    |
| The Second View Control 1 /A/413200000002C                            | Operation type     | Payment 💌                         | +1610                |                                                                                                    |
| ESHBURIEV RABON                                                       | Operation Date     | 27.12.2019 10:44                  |                      |                                                                                                    |
| 🖅 📰 🛉 FAIZIEV MAKHMAI                                                 | * Operation Reason | 173EUR/173KG/3PCS                 |                      |                                                                                                    |
| 🖅 🛅 🛉 FAIZULLOEV KHUS                                                 | Currency to pay    | RUB                               |                      |                                                                                                    |
| E- 🔄 🛉 FAYZIEV NURULLO                                                | Amount             | 150.00 A Pate of exchange 70.0000 | n                    |                                                                                                    |
| E- GADOEV AVAZ                                                        | Operation amount   |                                   |                      |                                                                                                    |
| GADOEVA RADZH.                                                        | operation and unit |                                   | Select printer       |                                                                                                    |
|                                                                       | [ Saua             |                                   |                      |                                                                                                    |
|                                                                       | Save               |                                   |                      | •                                                                                                    |
|                                                                       |                    |                                   | ALL A                | IE NOW IS UTC: 07:44 Local: 12:44                                                                               |

Сохраняем настройки SAVE

| Flights<br>D Operations<br>SZ202 | CMD                                                                                                    |                                                                                                    |                                                                                                    |                                                                                                    |                                                                                                    |        | S                                                                                                    | 2202 Thu C | )ec 26, 2019 - EMD |                                                                                                    |
|----------------------------------|----------------------------------------------------------------------------------------------------|----------------------------------------------------------------------------------------------------|----------------------------------------------------------------------------------------------------|----------------------------------------------------------------------------------------------------|----------------------------------------------------------------------------------------------------|--------|----------------------------------------------------------------------------------------------------|------------|--------------------|----------------------------------------------------------------------------------------------------|
| D Operations                     | EMD                                                                                                    |                                                                                                    |                                                                                                    |                                                                                                    |                                                                                                    |        |                                                                                                    |            |                    |                                                                                                    |
| D Operations                     | -                                                                                                    |                                                                                                    |                                                                                                    |                                                                                                    |                                                                                                    |        |                                                                                                    | _          |                    |                                                                                                    |
| SZ202                            |                                                                                                    |                                                                                                    |                                                                                                    |                                                                                                    |                                                                                                    |        |                                                                                                    |            | ? ×                |                                                                                                    |
| SZ202                            |                                                                                                    |                                                                                                    |                                                                                                    |                                                                                                    |                                                                                                    |        |                                                                                                    |            |                    | 00:0                                                                                                    |
| 52202                            |                                                                                                    |                                                                                                    |                                                                                                    |                                                                                                    |                                                                                                    |        |                                                                                                    |            |                    |                                                                                                    |
|                                  |                                                                                                    |                                                                                                    |                                                                                                    |                                                                                                    |                                                                                                    |        |                                                                                                    |            |                    | -                                                                                                    |
| Thu D                            | ecember 26, 2019                                                                                                    |                                                                                                    |                                                                                                    |                                                                                                    |                                                                                                    |        |                                                                                                    |            |                    |                                                                                                    |
|                                  |                                                                                                    |                                                                                                    |                                                                                                    |                                                                                                    |                                                                                                    |        |                                                                                                    |            |                    |                                                                                                    |
| 41320                            | 0000002                                                                                                    |                                                                                                    |                                                                                                    |                                                                                                    |                                                                                                    |        |                                                                                                    |            |                    |                                                                                                    |
| EUR EUR                          |                                                                                                    |                                                                                                    |                                                                                                    |                                                                                                    |                                                                                                    |        |                                                                                                    |            |                    |                                                                                                    |
| 173.0                            | 1                                                                                                    |                                                                                                    |                                                                                                    |                                                                                                    |                                                                                                    |        |                                                                                                    |            |                    |                                                                                                    |
| 173.0                            | ,<br>1                                                                                                    |                                                                                                    |                                                                                                    |                                                                                                    |                                                                                                    |        |                                                                                                    |            |                    |                                                                                                    |
| 175.0                            | •                                                                                                    |                                                                                                    |                                                                                                    |                                                                                                    |                                                                                                    |        |                                                                                                    |            |                    |                                                                                                    |
| List                             |                                                                                                    |                                                                                                    |                                                                                                    |                                                                                                    |                                                                                                    |        |                                                                                                    |            |                    |                                                                                                    |
| 1D Cancele                       | d Cancel date                                                                                                    | Cancel reason                                                                                                    | Operation                                                                                                    | Date                                                                                                    | Reason                                                                                                    | Amount | Currency                                                                                                    | Course     | Operation Amount   |                                                                                                    |
| 0000002C1 No                     |                                                                                                    |                                                                                                    | Payment                                                                                                    | 26.12.2019 06:42                                                                                                    | 23EUR/23KG/1PCS                                                                                                    | +23    | RUB                                                                                                    | 70         | +1610              |                                                                                                    |
| 000002C2 No                      |                                                                                                    |                                                                                                    | Payment                                                                                                    | 27 12 2019 08-44                                                                                                    | 173EUR/173KG/3PCS                                                                                                    | +150   | RUB                                                                                                    | 70         | +10500             |                                                                                                    |
|                                  |                                                                                                    |                                                                                                    | rujmene                                                                                                    | 2.112.12.01.0 00.111                                                                                                    | 1,520101,5110,51105                                                                                                    | . 150  | 1100                                                                                                    |            | 10500              |                                                                                                    |
|                                  |                                                                                                    |                                                                                                    |                                                                                                    |                                                                                                    |                                                                                                    |        |                                                                                                    |            |                    |                                                                                                    |
|                                  |                                                                                                    |                                                                                                    | 11                                                                                                    | r                                                                                                    |                                                                                                    |        |                                                                                                    |            | •                  |                                                                                                    |
|                                  |                                                                                                    |                                                                                                    |                                                                                                    |                                                                                                    |                                                                                                    |        |                                                                                                    |            |                    |                                                                                                    |
| Cancel operation                 | Cancel all                                                                                                    |                                                                                                    |                                                                                                    |                                                                                                    |                                                                                                    |        |                                                                                                    | Print E    | MD Select printer  |                                                                                                    |
|                                  |                                                                                                    |                                                                                                    |                                                                                                    |                                                                                                    |                                                                                                    | -      |                                                                                                    | -          |                    |                                                                                                    |
| Female                           |                                                                                                    | D2 DY                                                                                                    | UYT                                                                                                    |                                                                                                    | 8GDMLC/9                                                                                                    | δZ     | Ok                                                                                                    |            |                    |                                                                                                    |
| Male                             |                                                                                                    | DY                                                                                                    | υчо                                                                                                    |                                                                                                    | 8GMLB6/S                                                                                                    | Z      | Ok                                                                                                    | _          |                    |                                                                                                    |
| s 1<br>EN<br>001                 | mcy         #1320           EIR         173.00           173.00         173.00           s List         EMD           Cancele         No           000000002C1         No           n         Cancele operation           Female         Male | #13200000002           EUR           173.00           173.00           stist           EMO         Canceled           Cancel operation         Cancel al | #13200000002           EUR           173.00           173.00           \$LIST           EMO           Canceled           Cancel date           Cancel operation           Cancel operation           Cancel at           Provide           Provide           Description | 413200000002           Incy         ELR           173.00         1         1         1         1         1         1         1         1         1         1         1         1         1         1         1         1         1         1         1         1         1         1         1         1         1         1         1         1         1         1         1         1         1         1         1         1         1         1         1         1         1         1         1         1         1         1         1         1         1         1         1         1         1         1         1         1         1         1         1         1         1         1         1         1         1         1         1         1         1         1         1         1         1         1         1         1         1         1         1         1         1         1         1         1         1         1         1         1         1         1         1         1         1         1         1         1         1         1 | 413200000002           EUR           173.00         Image: State State S |        | 413200000002                 413200000002                 4132000000002                 4132000000002                 4132000000002                 413200000000                 413200000000                 41320000000                 41320000000                 41320000000                 41320000000                 41320000000                 413200000000                 41320000000000                 412000000000000                 412000000000000                 10000000000000                 1000000000000                 1000000000000                 100000000000000000 |            |                    | 413200000002         BUR         173.00       173.00         173.00         173.00         173.00         173.00         173.00         173.00         173.00         173.00         173.00         173.00         173.00         173.00         173.00         173.00         173.00         105.00         Payment         105.12.019.06.42         105.00         Payment         1.12.019.06.42         1.12.019.06.42         1.12.019.06.42         1.12.019.06.42         1.12.019.06.41         1.12.019.06.41         1.12.019.06.41         1.12.019.06.41         ITEL         ITEL         ITEL         ITEL         ITEL         ITEL </td |

Печатаем квитанцию Print EMD

23.Изменение суммы оплаты за COMAIL

Новые расчеты делаются и вносятся вручную, при нажатии кнопки NEW OPERATION и выпуске общей EMD на все

| ×                                                                                                    | New OPERATION                                                                                                    |                                | 2 Dec 26, 2019 - EMD                            | (C)      |
|----------------------------------------------------------------------------------------------------|----------------------------------------------------------------------------------------------------|--------------------------------|-------------------------------------------------|----------|
| Flight: SZ 202 Thu Dec 26<br>Routing: D COMAIL EMD Operat                                                                                                    | Flight S220<br>Flight date Thui<br>Name COM                                                                               | 02<br>December 26, 2019<br>All | <u>9 33</u>                                     | 00:00:00 |
| Name     Fight       E-                                                                                                    | EMD Code 4133<br>EMD Type A<br>EMD Service Com<br>EMD Reason COM<br>EMD currency ELR<br>Charged 173,<br>Already Paid 23,0 | al AIL CHARGE                  |                                                 |          |
| E- <ul> <li>DZHURAEV KIYON</li> <li>E-</li> <li>E-</li> <li>E-</li> <li>E-</li> <li>E-</li> <li>E-</li> <li>E-</li> <li>FAIZIEV NAKIMA</li> <li>E-</li> <li>FAIZIEV NURULU</li> <li>E-</li> <li>FAIZIEV NURULU</li> <li>E-</li> <li>GADOEV AVAZ</li> <li>E-</li> <li>GADOEVA RADZH</li> <li>New operation</li> <li>Cancel Concel I</li> <li>HAIDAROV BAHODUR</li> <li>Main</li> </ul> <li>Main</li> | Operation                                                                                                    | ayment                         | Operation Amount<br>+1610<br>BMD Select printer |          |

В графе Amount вносим новое значение суммы в EBPO, система автоматически рассчитает сумму в применяемой валюте оплаты.

Далее сохраняем SAVE и печатаем EMD – Print EMD как описано в пункте 22.